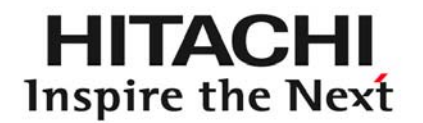

# もっと知りたい!JP1活用ノウハウ 「ITコンプライアンス編」 <sub>テクニカルトラック【JC-3】</sub>

2008/11/17

株式会社 日立製作所 ソフトウェア事業部 JP1販売推進センタ

佐藤 靖広

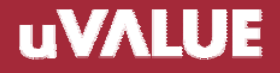

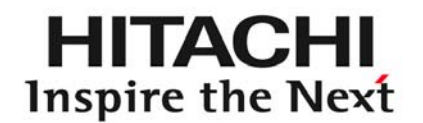

# Contents

- 1. はじめに
- 2. PCの省電力設定・セキュリティ対策を徹底したい
- 3. JP1/NETM/DM Clientを漏れなく導入したい
- 4. JP1/NETM/DM Clientのアンインストールを防ぎたい

### uVΛLUE

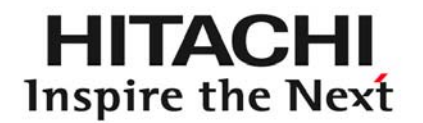

# しじめに

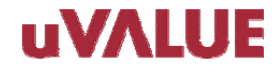

© Hitachi, Ltd. 2008. All rights reserved.

# 1-1. ITコンプライアンス – 大切なIT資産を「守る」

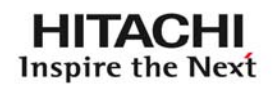

JP1のITコンプライアンスは、資産情報を一元管理することで、企業情報システムを 構成するコンピュータシステムの健全かつ有効な環境を提供します。 さらに、脆弱なクライアントPCの強制排除や情報漏えい対策など、 さまざまなセキュリティリスクへの予防対策を講じることができます。

ITコンプライアンスを支える管理製品

資產·配布管理

▶ セキュリティ管理

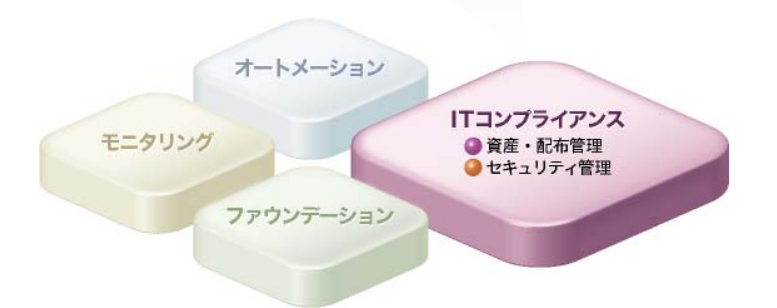

1-1. ITコンプライアンス – 大切なIT資産を「守る」

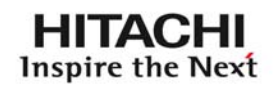

#### ITコンプライアンスを支える管理製品

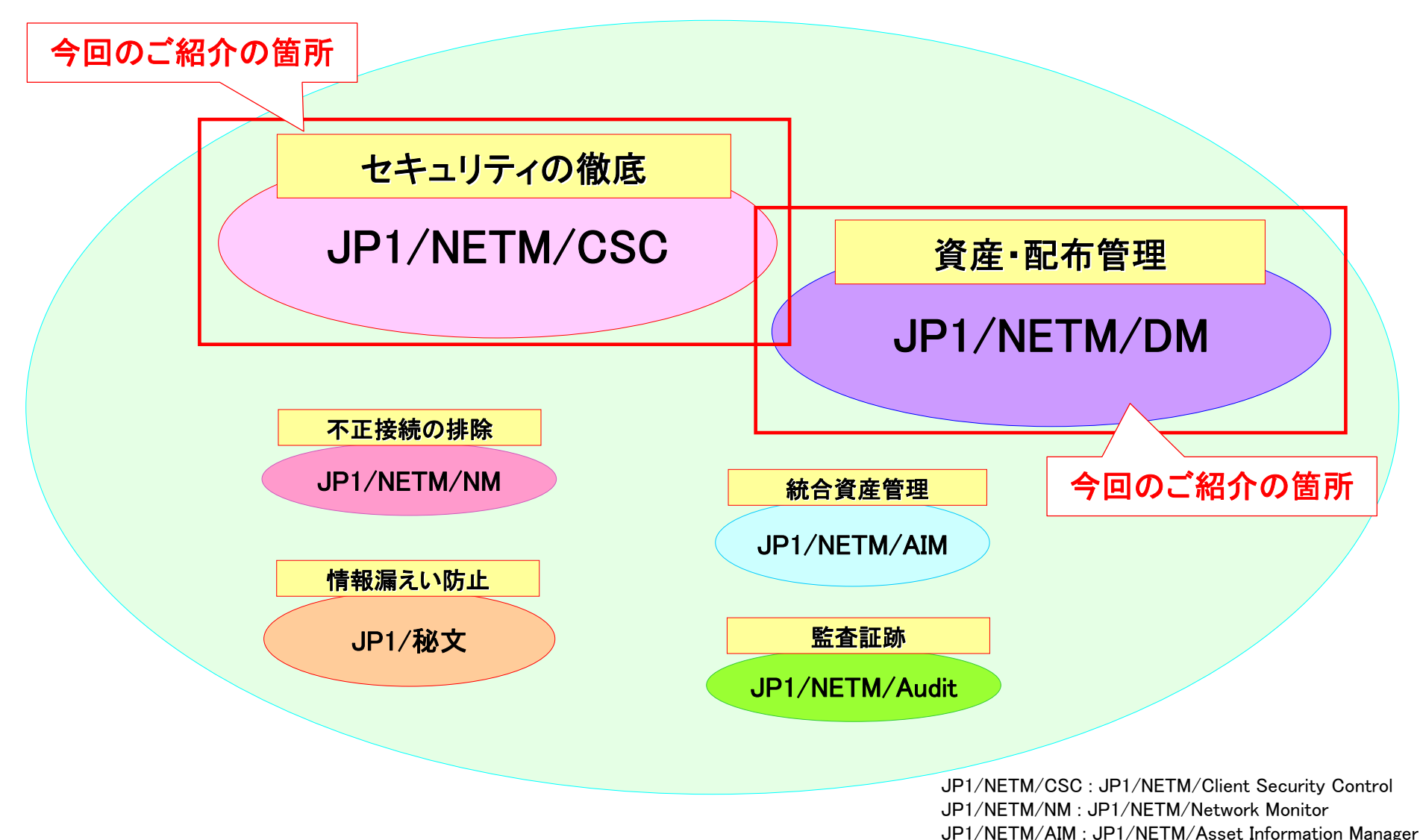

uVALUE

© Hitachi, Ltd. 2008. All rights reserved.

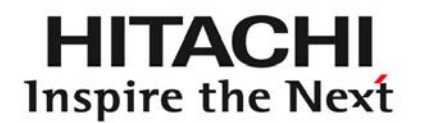

# 2 PCの省電力設定・セキュリティ対策 を徹底したい

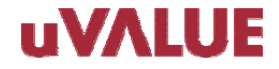

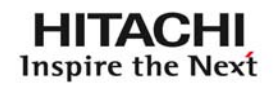

# クライアントPCの省電力設定やセキュリティ対策状況を把握し 対策を徹底させたいが、良い手段はありますか?

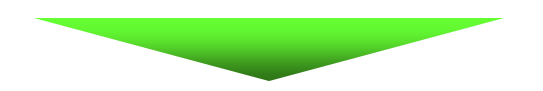

# 省電力設定関連やセキュリティ関連の インベントリ情報を収集し、チェックしましょう!

【対象製品】JP1/NETM/DM JP1/NETM/CSC

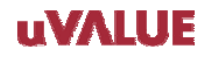

### 2-1. インベントリ情報を取得

Inspire the Next

HITACHI

JP1/NETM/DM

### その1 省電力設定関連やセキュリティ関連のインベントリ情報を取得

|                                                                                                    | 省電力設定                                                                                | 2関連のインベントリ情報                                                                                                    |                                                                                                    | セキュリティ                                                                                                    | ィ関連のインベン                                                                                                    | ントリ情報                             |                |
|----------------------------------------------------------------------------------------------------|--------------------------------------------------------------------------------------|----------------------------------------------------------------------------------------------------|----------------------------------------------------------------------------------------------------|----------------------------------------------------------------------------------------------------|----------------------------------------------------------------------------------------------------|-----------------------------------|----------------|
|                                                                                                    | 900 – Microsoft Internet Exp                                                         | lorer                                                                                                    |                                                                                                    | 選魯詳細: 7AC222900 - Microsoft                                                                                    | Internet Explorer                                                                                                    |                                   | _ <b>_</b> X   |
| 機器 ウィル                                                                                                    | ネットワーク 🏹<br>ス対策                                                                      | ソフトウェア パッチ情報<br>インベントリ 変更履歴                                                                                                    |                                                                                                    | 機器 ネットワー<br>ウィルス対策                                                                                             | -ク ソフトウ<br>インペントリ                                                                                                    | 17 )                              | パッチ情報<br>変更履歴  |
| ブリンタ用紙サイ<br>プリンタドライバ<br>プリンタボート<br>プリンタ種別                                                                                                 | ズ                                                                                    |                                                                                                    | G<br>₩<br>7                                                                                                    | uest アカウント<br>19時なパスワード<br>2カウント<br>2カウント [2]                                                                  | Guestアカウ:<br>なし<br>Administrato<br>ASPNET                                                                                                    | ント無効<br>pr                        | <b>A</b>       |
| モニタの電源を切<br>モニタの電源を切<br>ブロセッサ調整(<br>プロセッサ調整)<br>ハードディスクの<br>ハードディスクの<br>システムスタンパ<br>システムスタンパ                                              | る (AC)<br>る (DC)<br>AC)<br>DC)<br>電源を切る(AC)<br>電源を切る(DC)<br>イ/スリーブ(AC)<br>イ/スリーブ(DC) | 20分<br>15分<br>NONE<br>なし<br>30分<br>なし<br>なし                                                                                        | ,<br>了<br>了<br>,<br>,<br>,<br>,<br>,<br>,<br>,<br>,<br>,<br>,<br>,<br>,<br>,<br>,<br>,<br>,<br>,                                                                                                    | 7カウント[3]<br>7カウント[3]<br>パスワードを更新してからの経過<br>パスワードを更新してからの経過<br>パスワードを更新してからの経過<br>戦期限のパスワード<br>1.動ログオンの設定       | IUSR_JP1DEMC<br>IVAM_JP1DEMC<br>日数 4 日<br>日数 2 日<br>日数 3 4 日<br>日数 3 4 日<br>日数 3 4 日<br>日数 4 日<br>日数 4 日<br>日数 4 日<br>2 日数 4 日<br>2 日数 5 4 日<br>2 日数 5 4 日<br>2 日 数 5 4 日<br>2 日 数 5 4 1 日<br>2 日 数 5 4 1 日<br>2 日 数 5 4 1 日<br>2 日 数 5 4 1 日<br>2 日 1 日<br>2 日 1 日<br>2 日 1 日<br>2 日 1 日<br>2 日 1 日<br>2 日 1 日<br>2 日 1 日 1 日<br>2 日 1 日 1 日<br>2 日 1 日 1 日<br>2 日 1 日 1 日<br>2 日 1 日 1 日<br>2 日 1 日 1 日<br>2 日 1 日 1 日<br>2 日 1 日 1 日<br>2 日 1 日 1 日<br>2 日 1 日 1 日<br>2 日 1 日 1 日<br>2 日 1 日 1 日 1 日<br>2 日 1 日 1 日 1 日 1 日<br>2 日 1 日 1 日 1 日<br>2 日 1 日 1 日 1 日 1 日 1 日<br>2 日 1 日 1 日 1 日 1 日 1 日 1 日 1 日 1 日 1 日 | )11<br>)11<br>pr;ASPNET;IUSR_JP1D | )EM011; IWAM_J |
| システム休止状態<br>システム休止状態<br>JP1/NETM/DMノー<br>JP1/NETM/DMノー<br>JP1/NETM/DMユー・<br>(メールアドレス)<br>JP1/NETM/DMユー・<br>(確認(1) - アクセ<br>JP1/NETM/DMユー・ | (AC)<br>(DC)<br>ドFKAU時<br>ド更新日時<br>テム情報最終更新日時<br>ザインベントリ項目<br>ブインベントリ項目<br>ス権)       | なし<br>なし<br>2008/10/0/ 18:02:21<br>2008/10/10 17:56:01<br>2008/10/10 18:32:04<br>hitachi.tarou@hitachi.com<br>許可なく、他の人に貸与または譲渡しません | していた。<br>またのでは、<br>していた。<br>していた。 | 特有フォルダ<br>【名接続の制限<br>、クリーンセーバー<br>、クリーンセーバー パスワードの<br>「ワーオンパスワード<br>indowsファイアウォールの設定<br>indows自動更新<br>「要なサービス | あり<br>無効(匿名接納<br>有効<br>70保護機能 有効<br>不明<br>有効<br>有効<br>不要サービス                                                                                                    | 徳が制限されていない<br>、あり                 | ,1)            |
| (確認(10)-離席<br>(                                                                                                    |                                                                                      | 離席時は、パスワードロックをかけます。                                                                                                    | ・ 「」<br>閉じる                                                                                                    | 7理メモリの空き容量<br>                                                                                                 | 998 MB                                                                                                    |                                   | <br>開じる        |

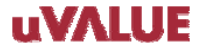

2-1. インベントリ情報を取得

HITACHI Inspire the Next

JP1/NETM/DM

### その1 省電力設定関連やセキュリティ関連のインベントリ情報を取得

|                  | セキュリティパッチ                        | のインベン      | >リ情報          | ウイルス対策製品のインベントリ情報                                       |
|------------------|----------------------------------|------------|---------------|---------------------------------------------------------|
|                  |                                  |            |               |                                                         |
| 🤌 機奋評判: 7AC22290 | UU – Microsoft Internet Explorer |            |               | GG合計編: /AC222900 - Microsoft Internet Explorer     _□□X |
| ウィルス<br>機器       | .対策 インベン<br>ネットワーク ソフ            | トリ<br>トウェア | 変更履歴<br>パッチ情報 | 機器 ネットワーク ソフトウェア パッチ情報<br>ウィルス対策 インベントリ 変更履歴            |
| 適用 👤 表示          |                                  |            | <b>_</b>      | AntiVirus Corporate Edition 10.1,10.1.6.6000 💌 表示       |
| インストール日7         | パッチ名                             | パージョン      | · 通用状態        | ウィルス対策ソフトウ<br>ェア名 AntiVirus Corporate Edition 10.1      |
|                  | 007219                           | 0000       | 適用 二          | ウィルス対策ソフトウ<br>- マパージョン 10.1.6.6000                      |
|                  | 887620                           | 0000       | 適用            | エンジンパージョン 81.2.0.25                                     |
|                  | 887622                           | 0000       | 適用            | 常駐/非常駐 常駐                                               |
|                  | 890830                           | 0000       | 通用            | インストール日付 2008/10/07                                     |
|                  | 898714                           | 0000       | 適用            | ウィルス定義パージョ<br>20081006.008                              |
|                  | 923618                           | 0000       | 適用            |                                                         |
|                  | MS04-027(873379)                 | 0000       | 適用            |                                                         |
|                  | MS06-006(911564)                 | 0000       | 適用            |                                                         |
|                  | MS06-012(905649)                 | 0000       | 適用            |                                                         |
|                  | MS06-012(905758)                 | 0000       | 適用            |                                                         |
|                  | MS06-017(911701)                 | 0000       | 適用            |                                                         |
|                  | MS06-061(925673)                 | 0000       | 適用            |                                                         |
| □ 2008/10/07     | MS07-013(920816)                 | 0000       | 適用            |                                                         |
| 2008/10/07       | MS08-013(944423)                 | 0000       | 適用            |                                                         |
| 2008/10/07       | MS08-015(946985)                 | 0000       | 適用 👤          |                                                         |
|                  |                                  | 追加         | 削除 閉じる        | 道加 削除 閉じる                                               |

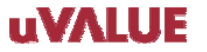

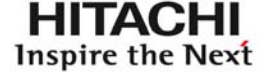

JP1/NETM/DM

# 2-1. インベントリ情報を取得

■参照手順

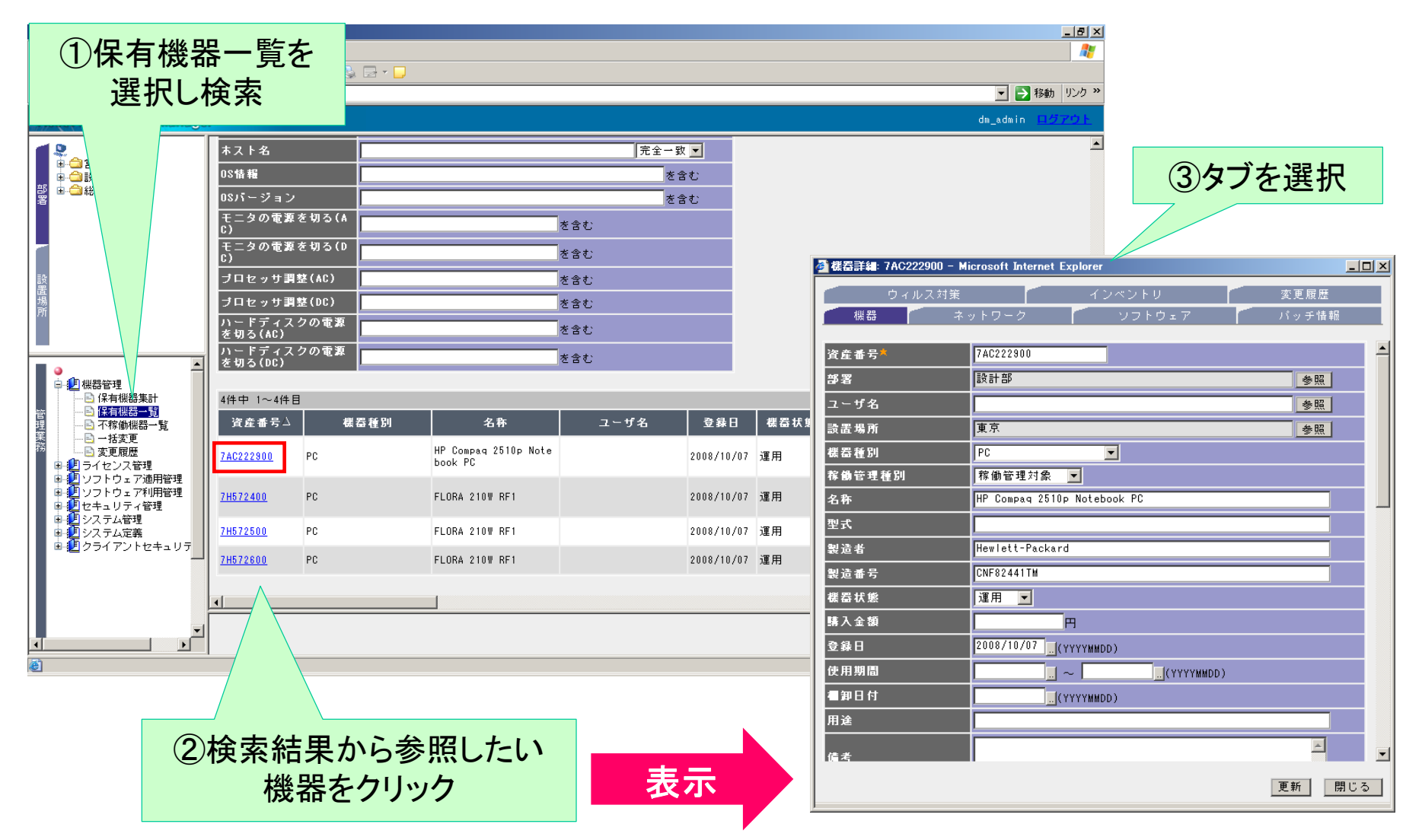

2-2. 判定ポリシーを設定

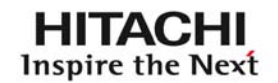

その2

判定ポリシーを設定します

### ■セキュリティ対策状況の判定ポリシー設定

| 44.利定ポリシー編集(宮葉部)                                                                                     |                                                                                                    | ×                                                    |
|----------------------------------------------------------------------------------------------------|----------------------------------------------------------------------------------------------------|------------------------------------------------------|
| 日合 判定項目 10 つ 単定項目 10 つ ルス対策製品 10 つ ルス対策製品 10 の ルス対策製品 11 必須ソフトウェア 12 必須ソフトウェア 12 PCセキュリティ設定 12 コーザ定義 | ● 更新ブログラムの判定<br>PCの更新プログラムの適用状況について判定条件と危険レベルを指定します。                                                                                           | Windowsセキュリティパッチが<br>最新の状況でなければ、危険<br>レベルを「警告」と判定する。 |
|                                                                                                    | <ul> <li>判定条件(C)</li> <li>最新の更新プログラム</li> <li>POに最新の更新プログラムが適用されているかをチェックします。</li> <li>特定の更新プログラムを除外する場合,定義ボタンを押して更新プログラムを指定してください。</li> </ul> |                                                      |
|                                                                                                    | 危険レベル化」)<br>「警告■■■ 危険レベルを指定します。                                                                                                    |                                                      |
|                                                                                                    | □特定の更新プログラムを除外する(Q)                                                                                                    |                                                      |
|                                                                                                    |                                                                                                    |                                                      |
|                                                                                                    | 保存                                                                                                    | 開じる                                                  |

2-2. 判定ポリシーを設定

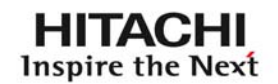

### ■セキュリティ対策状況の判定ポリシー設定

| P 11定項目     P 11定項目     P 21ルス対策製品の適用状況について利定条件と危険レベルを指定します。     P 21・フトウェア     P 22・ジョン     P 22・ジョン     P 2     P 22・V     P 2     P 21     P 22・V     P 21     P 21・V     P 21・V |           |
|----------------------------------------------------------------------------------------------------|-----------|
| ウイルス対策製品が<br>最新バージョンでない、<br>または非常駐であったら、<br>危険レベルを「危険」と判定する。                                                                                                    | ≱<br>+ンセル |

2-2. 判定ポリシーを設定

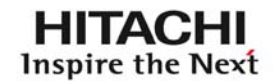

### ■セキュリティ対策状況の判定ポリシー設定

| 💁 刊定ポリシー編集(営業部)                                                                                                    |                                                                                                    | X                                                             |
|----------------------------------------------------------------------------------------------------|----------------------------------------------------------------------------------------------------|---------------------------------------------------------------|
| <ul> <li>一一判定項目</li> <li>更新ブログラム</li> <li>ウィルス対策製品</li> <li>クィルス対策製品</li> <li>アージョングトウェア</li> <li>必須ソフトウェア</li> <li>POセキュリティ設定</li> <li>ユーザ定義</li> </ul> | ● 不正ソフトウェアの判定<br>不正ソフトウェアがインストールされているPOIこついて判定条件と危険レベルを指定します。<br>▼判定対象とする①<br>「判定対象とする①                                   | インストールして欲しくない<br>ソフトウェアがインストール<br>されていたら、危険レベルを<br>「危険」と判定する。 |
|                                                                                                    | 判定する不正ソフトウェアを設定してください。       不正ソフトウェア(L)       ソフトウェア名     比較条件       バージョン     危険レベル       対象OS       SoftEther     部分一致 |                                                               |
|                                                                                                    | ▲<br>追加( <u>A</u> ) 変更( <u>©</u> ) 削除( <u>D</u> ) インボート( <u>0</u> エクスポート( <u>E</u> )                                      |                                                               |
| <b>T</b>                                                                                                    |                                                                                                    | 閉じる                                                           |

2-2. 判定ポリシーを設定

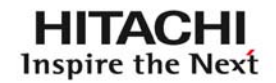

### ■セキュリティ対策状況の判定ポリシー設定

| 💁 利定ポリシー編集(営業部)                                                                                                    |                                                                                                    | x                                                                |
|----------------------------------------------------------------------------------------------------|----------------------------------------------------------------------------------------------------|------------------------------------------------------------------|
| <ul> <li>一 判定項目</li> <li>更新プログラム</li> <li>ウィルス対策製品</li> <li>不正ソフトウェア</li> <li>2 必須フラトウェア</li> <li>POセキュリティ設定</li> <li>ユーザ定義</li> </ul> | <ul> <li>● 必須ソフトウェアの判定</li> <li>● 必須ソフトウェアがインストールされていないPOICついて判定条件と危険レベルを指定します。</li> <li>▼ 判定対象とする(』)</li> <li>■ 判定条件と危険レベルの設定</li> <li>■ 判定する必須、ワトウェアを設定してください。</li> </ul>                                                                                                  | 必須インストールして欲しい<br>ソフトウェアがインストール<br>されていなかったら、<br>危険レベルを「注意」と判定する。 |
|                                                                                                    | NE 3 300 AD 3 1 7 Castel C C C C V V<br>必須ソフトウェア①<br>グループ名 ソフトウェア名 パージョン<br>JP1/秘文 "HIBUN-AE" "                                                                                                    | <u>危険レベル 対</u><br>注意 O:                                          |
|                                                                                                    | 追加(A)     変更(Q)     削除(Q)     インボートQ     エクスボ       JP1/NETM/DM の判定            エクスボ       「 Clientの判定を実施する(Q)     バージョン(Q)      以降     危険レベル(R)       「 中継マネージャの判定を実施する(Q)     バージョン(Q)      以降     危険レベル(R)       「 SubManagerの判定を実施する(Q)     バージョン(S)      以降     危険レベル(R) | ト(E)<br>)注意 ▼<br>)注意 ▼                                           |
|                                                                                                    | 保存                                                                                                    |                                                                  |

#### uVALUE

2-2. 判定ポリシーを設定

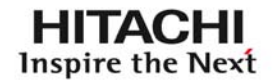

### ■セキュリティ対策状況の判定ポリシー設定

| 💁 利定ポリシー編集(営業部)                                                                           |                                                                                                    | ×                                                                                                    |                                                    |
|-------------------------------------------------------------------------------------------|----------------------------------------------------------------------------------------------------|----------------------------------------------------------------------------------------------------|----------------------------------------------------|
| 日 一 判定項目<br>更新プログラム<br>ウィルス対策製品<br>不正ソフトウェア<br>必須ソフトウェア<br>シ須ソフトウェア<br>シ須ソフトウェア<br>ショーザ定義 | <ul> <li>▶ PCセキュリティ設定の判定</li> <li>▶ PCセキュリティ設定について判定条件と危険レ</li> <li>▶ 判定対象とする(小)</li> <li>▶ 判定対象とする(小)</li> <li>▶ 判定する項目を設定してください。</li> <li>▶ PCセキュリティ情報(小)</li> <li>▶ グルーブ名</li> <li>アカウント</li> <li>♪ パフード</li> <li>ログオン</li> <li>共有設定</li> <li>匿名接続</li> <li>サービス</li> <li>ファイアウォール</li> <li>■ 読足新</li> <li>スクリーンセーバー</li> </ul> | <ul> <li>ペルを指定します。</li> <li>判定する<br/>判定する<br/>判定する<br/>判定する<br/>判定する<br/>判定する</li> <li>スクリーンセーバー定義</li> <li>判定<br/>判定</li> <li>スクリーンセーバーの設定</li> <li>スクリーンセーバーの設定</li> <li>た険POと判定する条件</li> <li>た険POと判定する条件</li> <li>た険レベル(L)</li> <li>判定項目が存在しないときの扱い(N)</li> </ul> | ×<br>スクリーンセーバーが設定されていない。<br>注意<br>判定項目なし           |
| スクリーン<br>パスワード<br>されていなけ<br>を「注意                                                          | セーバー設定の<br>こよる保護が設定<br>ければ、危険レベル<br>こと判定する。                                                                                                    | <ul> <li>● 「ハスワーFICよる1来護(!)</li> <li>危険PCと判定する条件</li> <li>危険レベル(!!)</li> <li>判定項目が存在しないときの扱い(!!)</li> </ul>                                                                                                    | バスワードによる保護が無効になっている。<br>注意<br>判定項目なし ▼<br>OK キャンセル |

2-2. 判定ポリシーを設定

HITACHI Inspire the Next

JP1/NETM/CSC

### ■省電力設定状況の判定ポリシー設定

| 💁 刊定ポリシー                                                                                                    | -編集(営業部)                                                          |                                                                                                    |                                 |                                                            | ×                                                      |         |           |   |
|----------------------------------------------------------------------------------------------------|-------------------------------------------------------------------|----------------------------------------------------------------------------------------------------|---------------------------------|------------------------------------------------------------|--------------------------------------------------------|---------|-----------|---|
| <ul> <li>□ 11定項</li> <li>□ 12 更</li> <li>□ 12 更</li> <li>□ 12 0</li> <li>□ 12 0</li> <li>□ 12 0</li> <li>□ 12 0</li> <li>□ 12 0</li> <li>□ 12 0</li> <li>□ 12 0</li> <li>□ 12 0</li> </ul> | 目<br>新プログラム<br>ィルス対策製品<br>正ソフトウェア<br>須ンフトウェア<br>プセキュリティ設定<br>ーザ定義 | <ul> <li>ユーザ定義の判定</li> <li>任意の条件で判定することができます。</li> <li>✓ 判定対象とする(2)</li> <li>判定条件と危険レベルの設定</li> <li>判定する項目を設定してください。</li> <li>複数の判定項目で安全ではないと判定された場合,安全でしていが判定結果となります。</li> </ul>                                                                                        | 日本なかった判定項                       | 証目のうち、最も高い 危険                                              |                                                        |         |           |   |
|                                                                                                    |                                                                   | 判定項目(1)                                                                                                    |                                 | 変更(判定項目情報)                                                 |                                                        |         |           | × |
|                                                                                                    |                                                                   | 11定項目名<br>一日の電源OFF設定率(AC)…"ハードウェア資産情報"                                                                                                    |                                 | ┌判定項目情報————                                                |                                                        |         |           | _ |
|                                                                                                    |                                                                   | モニダ電源のFF設定率(AO) ハードウェア資産情報<br>モニタ電源のFF設定率(DC) パハードウェア資産情報<br>モニタ電源のFFE設定率(DC) パハードウェア資産情報。                                                                                                    | *==<br>*==                      | 判定項目名仰                                                     | モニタ電源OFF設定率(                                           | AC)-1   |           |   |
|                                                                                                    |                                                                   | CPU名電力モード設定率A "ハードウェア資産情報"<br>CPU名電力モード設定率0 "ハードウェア資産情報"<br>新型マシン省省プガボCCP "ハードウェア資産情報"<br>ハードディスク電源OFF設 "ハードウェア資産情報"<br>ハードディスク電源OFF設 "ハードウェア資産情報"<br>ハードディスク電源OFF設 "ハードウェア資産情報"<br>ハードディスク電源OFF設 "ハードウェア資産情報"<br>・ドディスク電源OFF設 「ルードウェア資産情報"<br>・ドディスク電源OFF設 「ルードウェア資産情報" | いード *ON<br>*/ハー<br>*/ハー<br>*/ハー | この判定項目の判定条<br>すべての判定条件を満<br>判定条件(2)<br>125ス<br>いっドローマ ※を告報 | 件を設定してください。<br>たした場合,危険レベルが言<br>プロパティ<br>モニタの要項を把る(40) | 没定されます。 |           |   |
|                                                                                                    |                                                                   |                                                                                                    |                                 |                                                            |                                                        | 九主 叔    | 000000000 |   |
| 4                                                                                                    | モニタ<br>設定だ<br>されて                                                 | タの電源を切る(AC)の<br>が、「なし( 0秒)」に設定<br>こいたら、危険レベルを<br>注意」と判定する。                                                                                                    |                                 | ▲<br>追加(A) 危険レベル(L)                                        | 変更(0) 削除(0)                                            |         |           |   |
|                                                                                                    |                                                                   |                                                                                                    |                                 |                                                            | [                                                      | OK      | <br>キャンセル |   |

### その3 判定処理を実行します。

判定の契機は、次の3パターンになります。

■ クライアントPCのインベントリ情報が更新されたことを契機に『判定』を実施

■ コマンドの実行(スケジュール)を契機に『判定』を実施

■ 管理者指示を契機に『判定』を実施

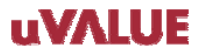

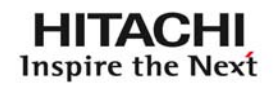

#### ■ クライアントPCのインベントリ情報が更新されたことを契機に『判定』を実施

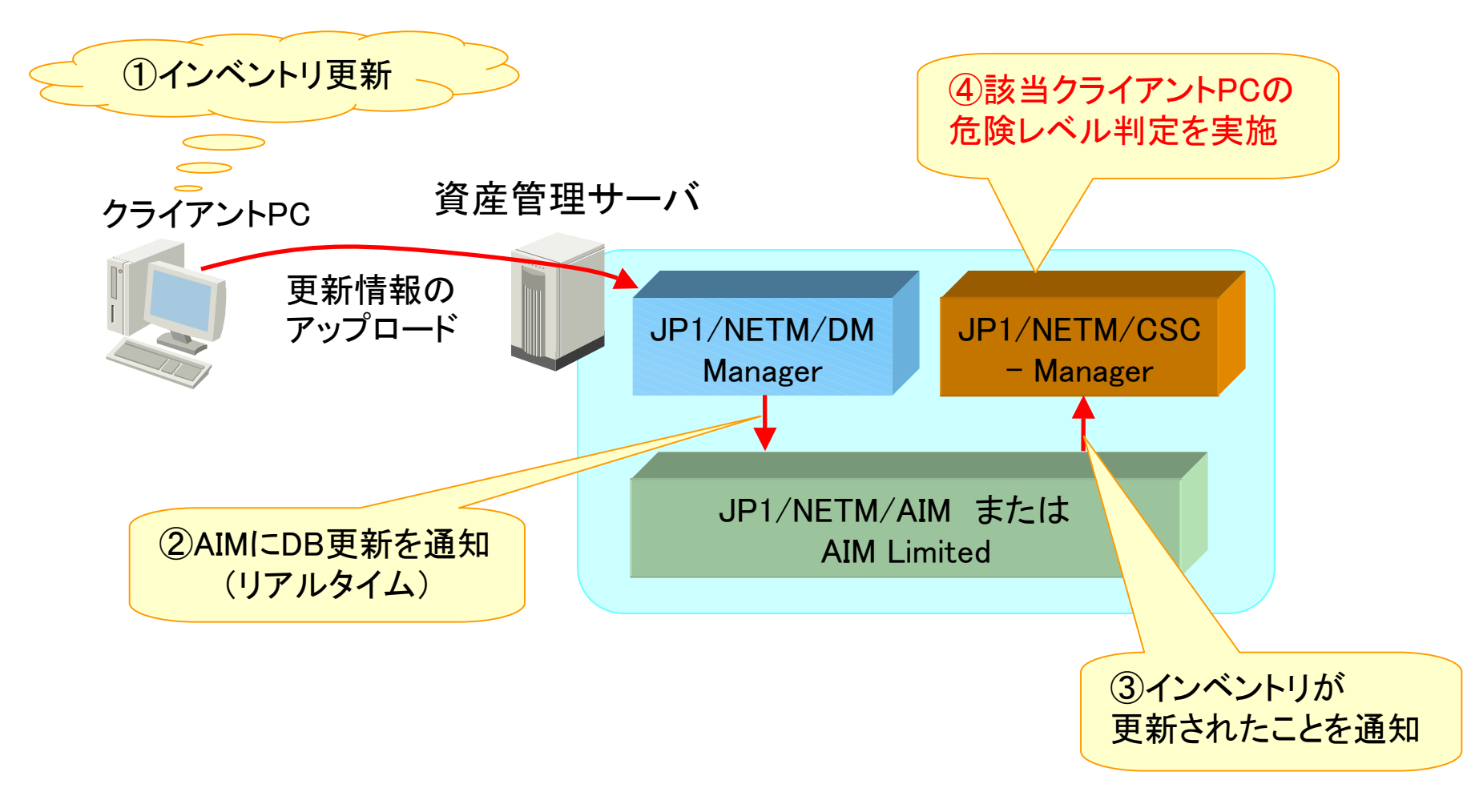

# 2-3. 判定処理を実行

HITACHI Inspire the Next

JP1/NETM/CSC

### ■ コマンドの実行(スケジュール)を契機に『判定』を実施

#### 資産管理サーバ

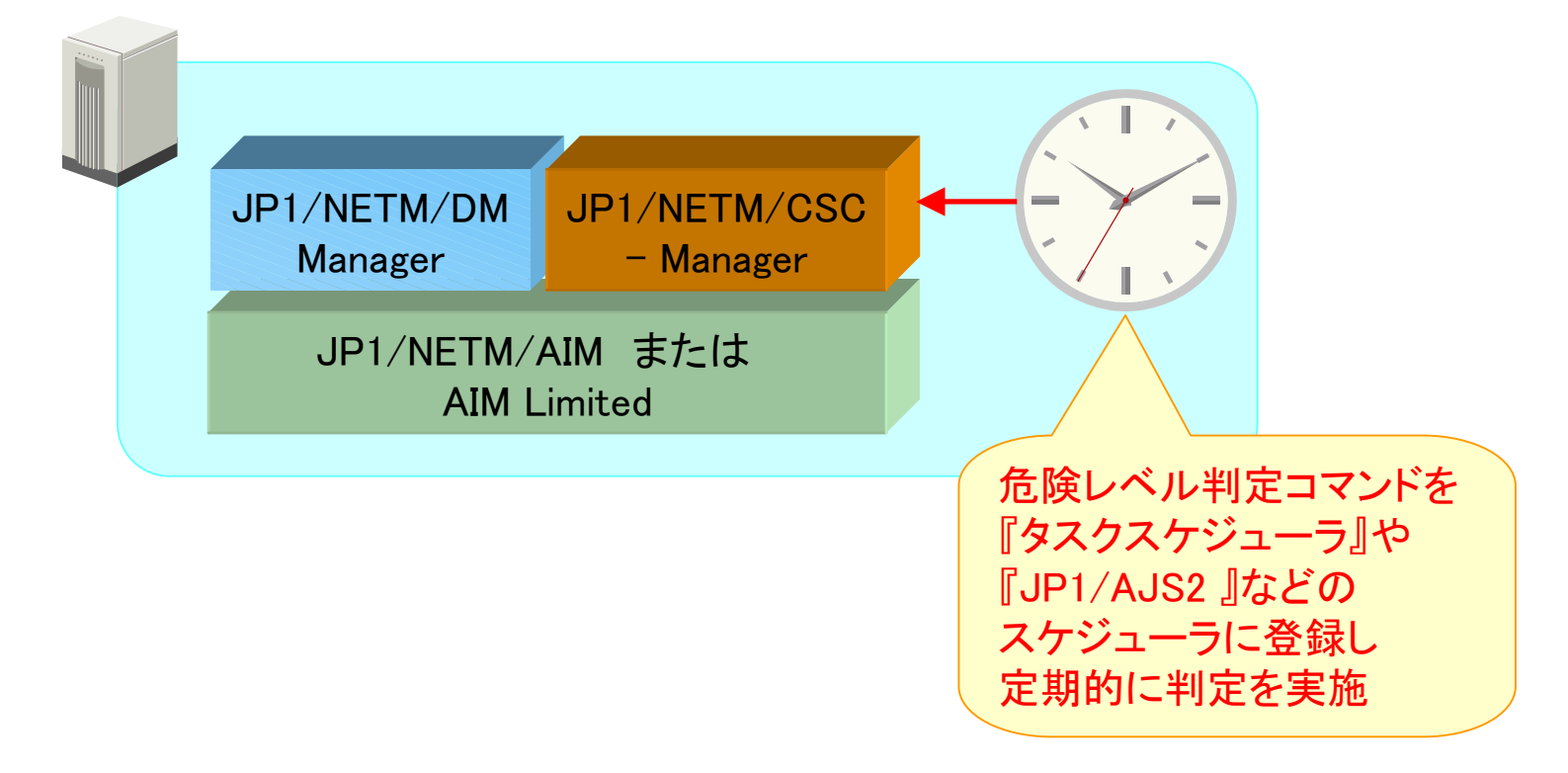

# 2-3. 判定処理を実行

HITACHI Inspire the Next

JP1/NETM/CSC

### ■ 管理者指示を契機に『判定』を実施

| 🚰 Asset Information Manager – Mi                          | icrosoft Internet l | Explorer                        |                |               |        |                 | <u>_ 8 ×</u>          |
|-----------------------------------------------------------|---------------------|---------------------------------|----------------|---------------|--------|-----------------|-----------------------|
| ファイル(E) 編集(E) 表示(⊻) お気(a                                  | こ入り(A) ツール(①        | ヘルプ( <u>H</u> )                 |                |               |        |                 | n                     |
| 🔇 戻る 🔹 🕥 🔹 😰 🐔 🔎 検熱                                       | 索 👷 お気に入り 🦂         | 🙆 🝰 😓 🗸 🗾                       |                |               |        |                 |                       |
| アドレス(D) 🙆 http://jp1demo11/jp1asse                        | et/jamwscript.dll   |                                 |                |               |        |                 | 💌 芛 移動 リンク 🌺          |
| Asset Information Manage                                  | ar                  |                                 |                |               |        |                 | dm_admin <u>ログアウト</u> |
|                                                           | 評価点                 | 点<br>                           | 1下 🔽           |               |        |                 | <b>_</b>              |
|                                                           | 刊定ポリシー              | 名                               |                | 部分            | }→致 🗾  |                 |                       |
| 2 単一 4 78日 1                                              | 刊定ポリシー              | 更新日時                            | . ~ (YY        | YYMMDD)       |        |                 |                       |
|                                                           | 利定ポリシー              | 割当て日                            | . ~            | YYMMDD)       |        |                 |                       |
|                                                           | アクションボ              | リシー名                            |                | 部分            | }一致 ▼  |                 |                       |
|                                                           | アクションボ              | リシー更                            |                |               |        |                 |                       |
| 武                                                         | 新日時                 | 11.5. 58                        | .]~](YY        | YYMMDD)       |        |                 |                       |
| 場<br>所                                                    | アクンヨノ本<br>当て日時      |                                 | ~              | YYMMDD)       |        |                 |                       |
|                                                           |                     |                                 |                |               |        |                 |                       |
|                                                           | 4件中 1~4件目           | ■ + フ レタ                        |                | <b>つ、#6</b> 次 | 117 99 | DO CHERTAL OF U | 요수 陸고 종과 테슬 다.        |
|                                                           | 員産番ち二               |                                 |                | ya            |        |                 |                       |
| <ul> <li>         ・ ・ ・ ・ ・ ・ ・ ・ ・ ・ ・ ・ ・ ・ ・</li></ul> | 1 7 10222900        | Jpldemoll                       | 10.210.160.200 |               |        | <b>第</b> 日      | 2008/10/21 09:40:05   |
| 管 車 望 ソフトウェア適用管理<br>  理 車 望 ソフトウェア利用管理                    | □ <u>7H572400</u>   | kanri-sv.soft.hitach<br>i.co.jp | 10.210.160.150 |               | 営業部    | 警告              | 2008/10/10 18:35:15   |
| 業 🗊 🦉 セキュリティ管理<br>務 🗊 🖉 システム管理                            | □ <u>7H572500</u>   | chiryou-sv                      | 10.210.160.151 |               | 総務部    | 警告              | 2008/10/10 18:39:26   |
| <ul> <li>● ● システム定義</li> <li>● ● ● クライアントセキュリテ</li> </ul> | □ <u>7H572600</u>   | office-cl                       | 10.210.160.152 |               | 営業部    | 警告              | 2008/10/10 18:35:15   |
|                                                           | •                   |                                 |                |               |        |                 | Þ                     |
|                                                           | □全選択                |                                 | PC危険レ          | ベル管理画         | 「面より、  |                 |                       |
|                                                           | 危険レベル               | 警告通知                            | 制定対象           | クライアント        | PCを    |                 |                       |
|                                                           | 判定                  | メッセージ                           |                | ッウギタンナ        |        |                 |                       |
|                                                           |                     |                                 | 进 <b>灯</b> 夜、Ŧ | 刊正小ダンを        | クリックレ  |                 |                       |
|                                                           |                     |                                 | 判定を実力          | 施             |        |                 |                       |
|                                                           |                     |                                 |                |               |        |                 |                       |
| <u>a</u>                                                  | 1                   |                                 |                |               |        |                 |                       |

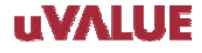

HITACHI Inspire the Next

JP1/NETM/DM JP1/N

JP1/NETM/CSC

その4 判定結果を確認します

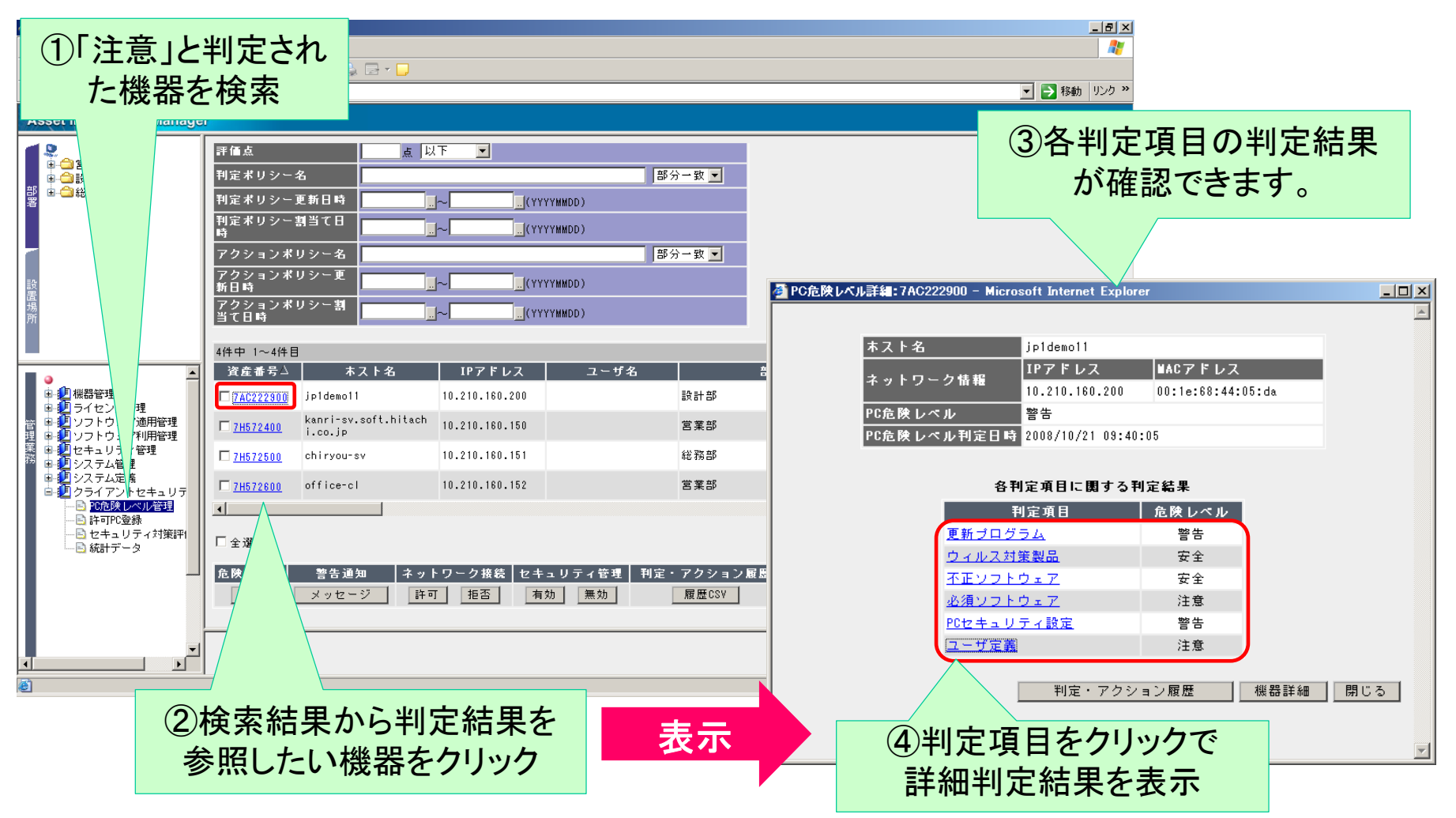

■セキュリティ対策状況の確認

「更新プログラム」の詳細判定結果

管理者側でどこの設定が不十分であるかを把握できます。

🖉 更新プログラム詳細:7AC222900 - Microsoft Internet Explorer \_ D × 更新ブログラムに関する危険レベル 警告 PC危険レベル利定日時 2008/10/21 19:51:17 0S情報 Windows Server 2003, Standard Edition サービスパック Service Pack 1 刊定条件 最新更新ブログラム 更新ブログラムに関する判定結果 更新ブログラム情報 危険レベル MS07-040(928365) 警告 危険レベル「警告」 閉じる

#### uVALUE

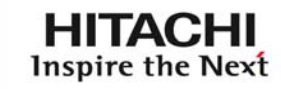

JP1/NETM/DM | JP1/NETM/CSC

HITACHI

**Inspire the Next** 

JP1/NETM/CSC

■セキュリティ対策状況の確認

「ウイルス対策製品」の詳細判定結果

管理者側でどこの設定が不十分であるかを把握できます。

危険レベル「安全」

JP1/NETM/DM

| フィルス対策製品詳細:7AC222900 - Microsoft Internet Explorer |                                  |   |
|----------------------------------------------------|----------------------------------|---|
|                                                    |                                  |   |
| ウィルス対策製品に関する危険レベル                                  | 安全                               |   |
| PC危険レベル判定日時                                        | 2008/10/21 19:51:17              | - |
| 製品名                                                | AntiVirus Corporate Edition 10.1 |   |
| 製品バージョン                                            | 10.1.6.6000                      |   |
| エンジンパージョン                                          | 81.2.0.25                        |   |
| ウィルス定義ファイル                                         | 20081006.006                     |   |
| 常駐状態                                               | 常駐                               |   |
|                                                    | -                                |   |

#### ウィルス対策製品のポリシーおよび判定結果

| 製品名                              | 製品パージョン | エンジンパージョン | ウィルス定義ファイル | 非常駐判定 | 危険レベル |
|----------------------------------|---------|-----------|------------|-------|-------|
| AntiVirus Corporate Edition 10.1 |         |           |            | 判定する  | 安全    |
|                                  |         |           |            |       |       |
|                                  |         |           |            |       |       |
|                                  |         |           |            |       |       |
|                                  |         |           |            |       | 閉じる   |
|                                  |         |           |            |       |       |

1

HITACHI Inspire the Next

JP1/NETM/DM JP1/NETM/CSC

■セキュリティ対策状況の確認

「不正ソフトウェア」の詳細判定結果

管理者側でどこの設定が不十分であるかを把握できます。

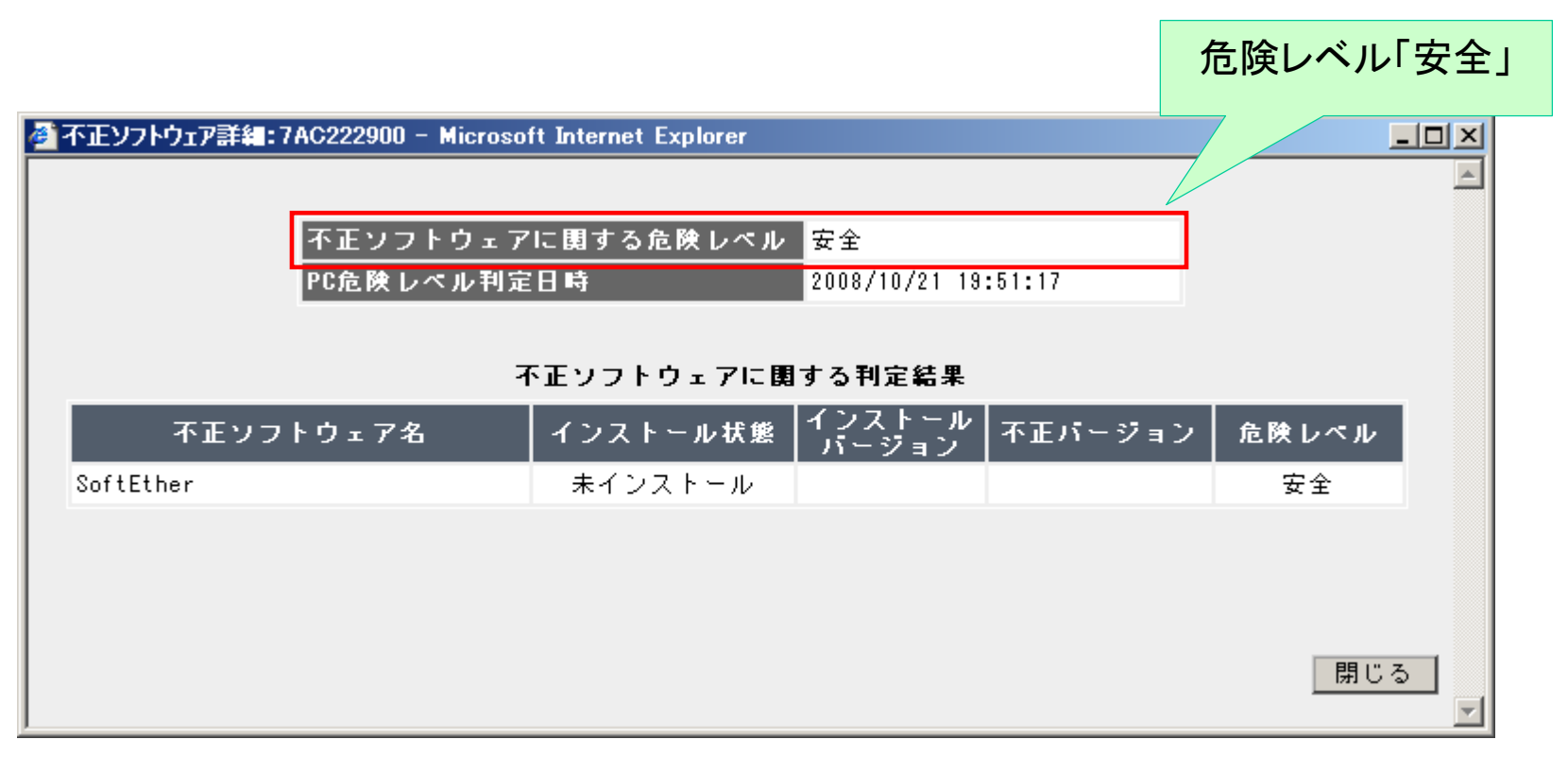

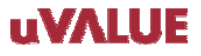

HITACHI Inspire the Next

JP1/NETM/DM JP1/NETM/CSC

### ■セキュリティ対策状況の確認

「必須ソフトウェア」の詳細判定結果

管理者側でどこの設定が不十分であるかを把握できます。

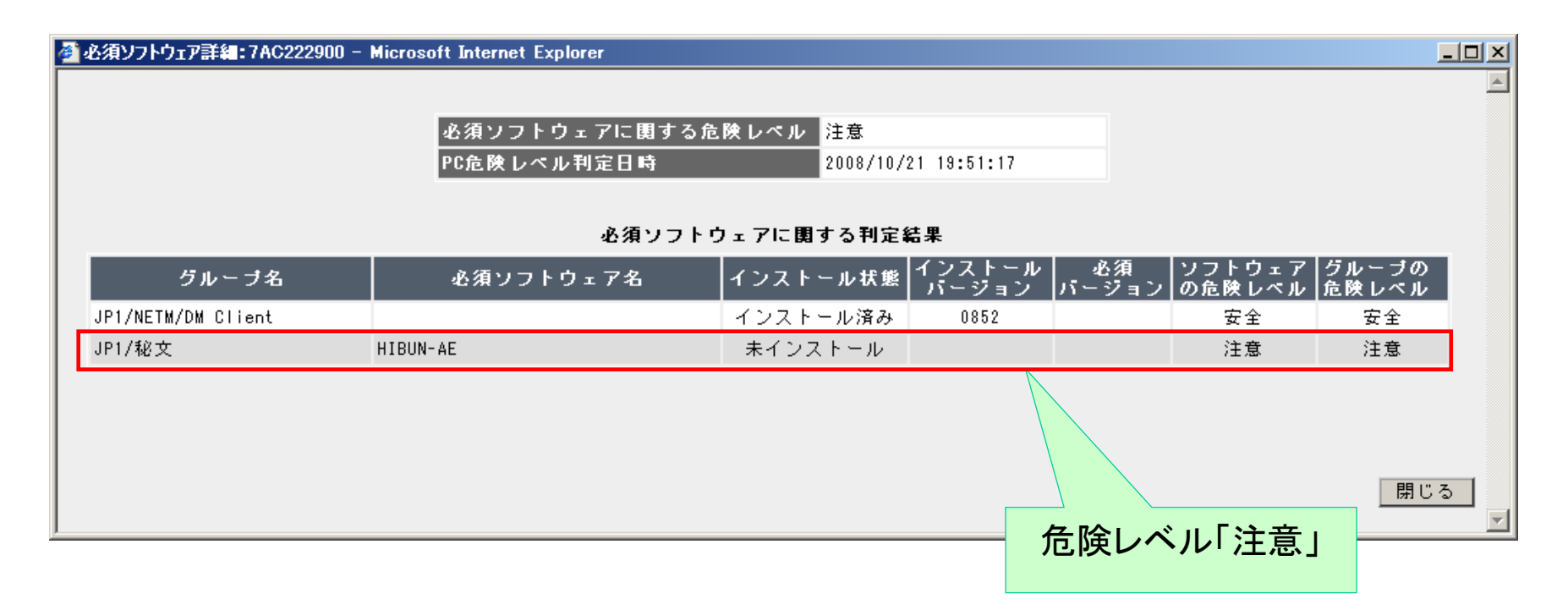

uVΛLUE

### ■セキュリティ対策状況の確認

「PCセキュリティ設定」の詳細判定結果

管理者側でどこの設定が不十分であるかを把握できます。

| キュリティ設定詳細:7AC | 222900 – Microsoft Internet Explorer |                                                        |                   | _          |
|---------------|--------------------------------------|--------------------------------------------------------|-------------------|------------|
|               | PCセキュリティ設定に関する<br>PC危険レベル利定日時        | 危険レベル<br>2008/10/21 19:51:17                           |                   |            |
|               | PCセキュリラ                              | 「ィ設定に関する判定結果                                           |                   |            |
| グループ          | 判定項目                                 | PC設定                                                   | 利定条件              | 危険レベル      |
| アカウント         | Guestアカウント設定                         | Guestアカウント無効                                           | Guest アカウ<br>ント有効 | 安全         |
|               | 脆弱なバスワード                             | なし                                                     | -                 | 安全         |
| パスワード         | 無期限バスワード                             | Administrator;ASPNET;IUSR_JP1DEM01<br>1;IWAM_JP1DEM011 | -                 | 警告         |
|               | パスワード更新経過日数                          | なし                                                     | 180日以上            | 安全         |
| ログオン          | 自動ログオンの設定                            | 設定なし                                                   | -                 | 安全         |
| 共有設定          | 共有フォルダの設定                            | 設定あり                                                   | -                 | 警告         |
| 匿名接続          | 匿名接続による制限                            | 無効(制限されていない)                                           | -                 | 警告         |
| サービス          | 不要サービスの稼働                            | 不要サービスあり                                               | -                 | 警告         |
| 自動更新          | Windows自動更新の設定                       | 有効                                                     | -                 | 安全         |
|               | スクリーンセーバーの設定                         | 有効                                                     | -                 | 安全         |
| スクリーンセーバー     | スクリーンセーバーのパスワード<br>による保護             | 有効                                                     | -                 | 安全         |
|               |                                      |                                                        |                   |            |
|               |                                      | 判定結                                                    | 果の詳細              | <u>閉じる</u> |

#### uVΛLUE

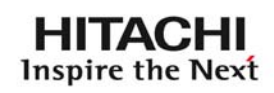

JP1/NETM/DM | JP1/NETM/CSC

危険レベル「警告」

### ■省電力設定状況の確認

「ユーザ定義」の詳細判定結果

管理者側でどこの設定が不十分であるかを把握できます。

| 🧃 ユーザ定義詳細:7AC222900 - Microsoft Internet Explorer |            |                       |                |       |            |    |       |
|---------------------------------------------------|------------|-----------------------|----------------|-------|------------|----|-------|
|                                                   | ユーザ定義に     | 関する危険レベル              | 注意             |       |            |    |       |
|                                                   | PC危険レベル    | 利定日時                  | 2008/10/21 09: | 40:05 |            |    |       |
|                                                   |            | ユーザ定義に関する             | 利定結果           |       |            |    |       |
| 判定項目                                              | クラス        | ブロパティ                 | 値              | 比較条件  | 比較値        | 結果 | 危険レベル |
| モニタ電源OFF設定率(AC)-1                                 | ハードウェア資産情報 | モニタの電源を切る(A<br>C)     | 0000001200     | 完全一致  | 0000000000 | 0  | 安全    |
| モニタ電源OFF設定率(AC)-2                                 | ハードウェア資産情報 | モニタの電源を切る(A<br>C)     | 0000001200     | 以上    | 0000000600 | ×  | 注意    |
| モニタ電源OFF設定率(DC)-1                                 | ハードウェア資産情報 | モニタの電源を切る(D<br>C)     | 0000000900     | 完全一致  | 0000000000 | 0  | 安全    |
| モニタ電源OFF設定率(DC)-2                                 | ハードウェア資産情報 | モニタの電源を切る(D<br>C)     | 0000000900     | 以上    | 0000000600 | ×  | 注意    |
| CPU省電力モード設定率(AC)                                  | ハードウェア資産情報 | ブロセッサ調整(AC)           | NONE           | 不一致   | ADAPTIVE   | ×  | 注意    |
| CPU省電力モード設定率(DC)                                  | ハードウェア資産情報 | ブロセッサ調整(DC)           | NONE           | 不一致   | ADAPTIVE   | ×  | 注意    |
| 新期ラシン(少量力対応CDU)                                   | ハードウェア資産情報 | CPU                   | 28694          | 不一致   | 28694      | 0  | 安全    |
| 新至マンン(有電力対応660)                                   | ハードウェア資産情報 | CPU                   | 28694          | 不一致   | 28695      | -  | ¥ ±   |
| ハードディスク電源OFF設定率<br>(AC)-1                         | ハードウェア資産情報 | ハードディスクの電源<br>を切る(AC) | 0000000000     | 完全一致  | 0000000000 | ×  | 注意    |
| ハードディスク電源OFF設定率<br>(AC)-2                         | ハードウェア資産情報 | ハードディスクの電源<br>を切る(AC) | 0000000000     | 以上    | 0000001800 | 0  | 安全    |
| ハードディスク電源OFF設定率<br>(DC)-1                         | ハードウェア資産情報 | ハードディスクの電源<br>を切る(DC) | 0000001800     | 完全一致  | 0000000000 | 0  | 安全    |
| ハードディスク電源OFF設定率<br>(DC)-2                         | ハードウェア資産情報 | ハードディスクの電源<br>を切る(DC) | 0000001800     | 以上    | 0000001800 | ×  | 注意    |

判定結果の詳細

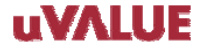

閉じる

HITACHI Inspire the Next

JP1/NETM/CSC

JP1/NETM/DM

危険レベル「注意」

**2-5.** 対策傾向をグラフで確認

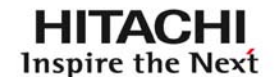

JP1/NETM/DM JP1/NETM/CSC

その5 グラフ

### グラフで対策傾向を把握します

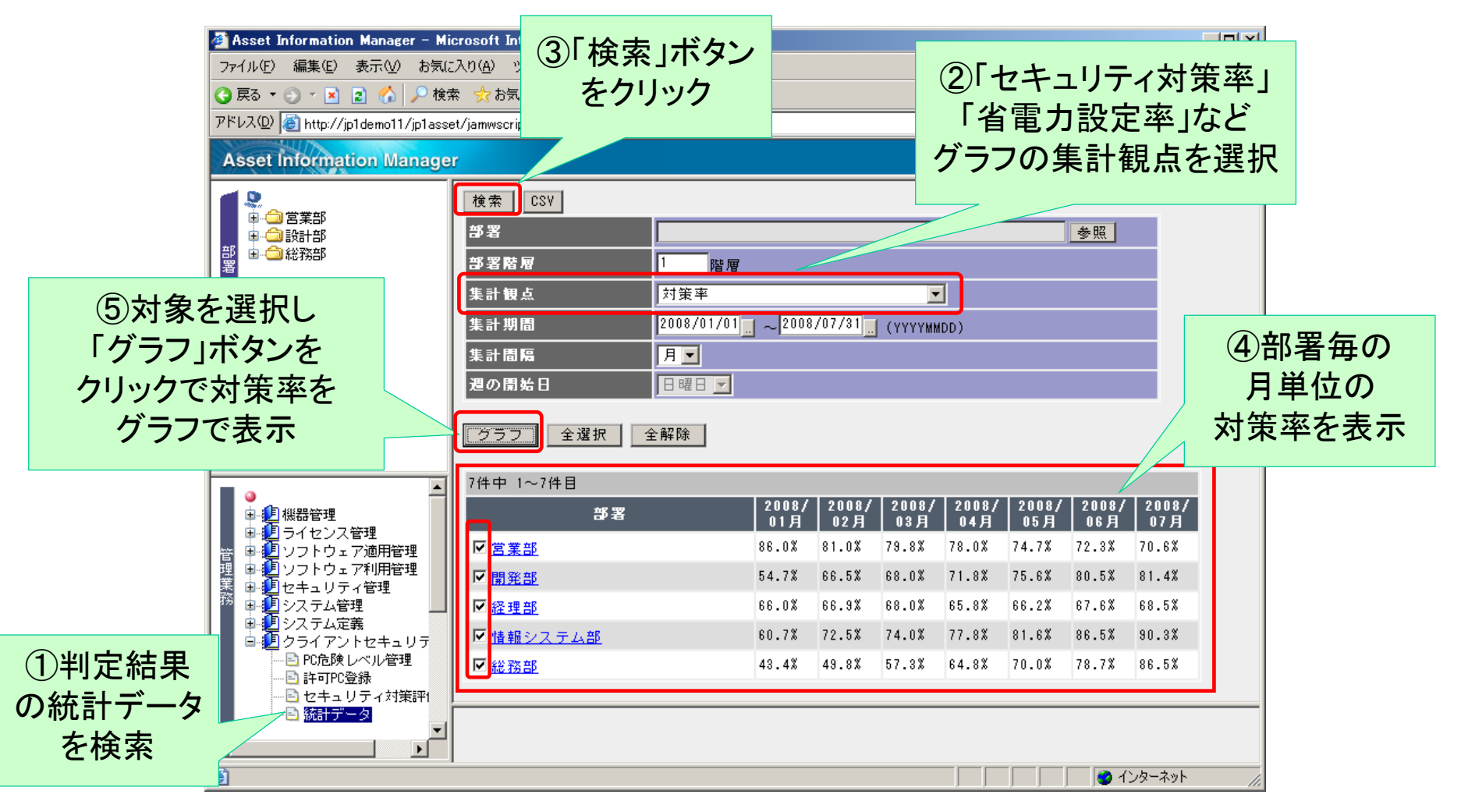

2-5. 対策傾向をグラフで確認

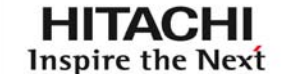

JP1/NETM/DM JP1/NETM/CSC

#### 部署毎のPCのセキュリティ対策率をグラフで表示

管理者側で部署毎のセキュリティ対策率の傾向をビジュアル的に把握できます。

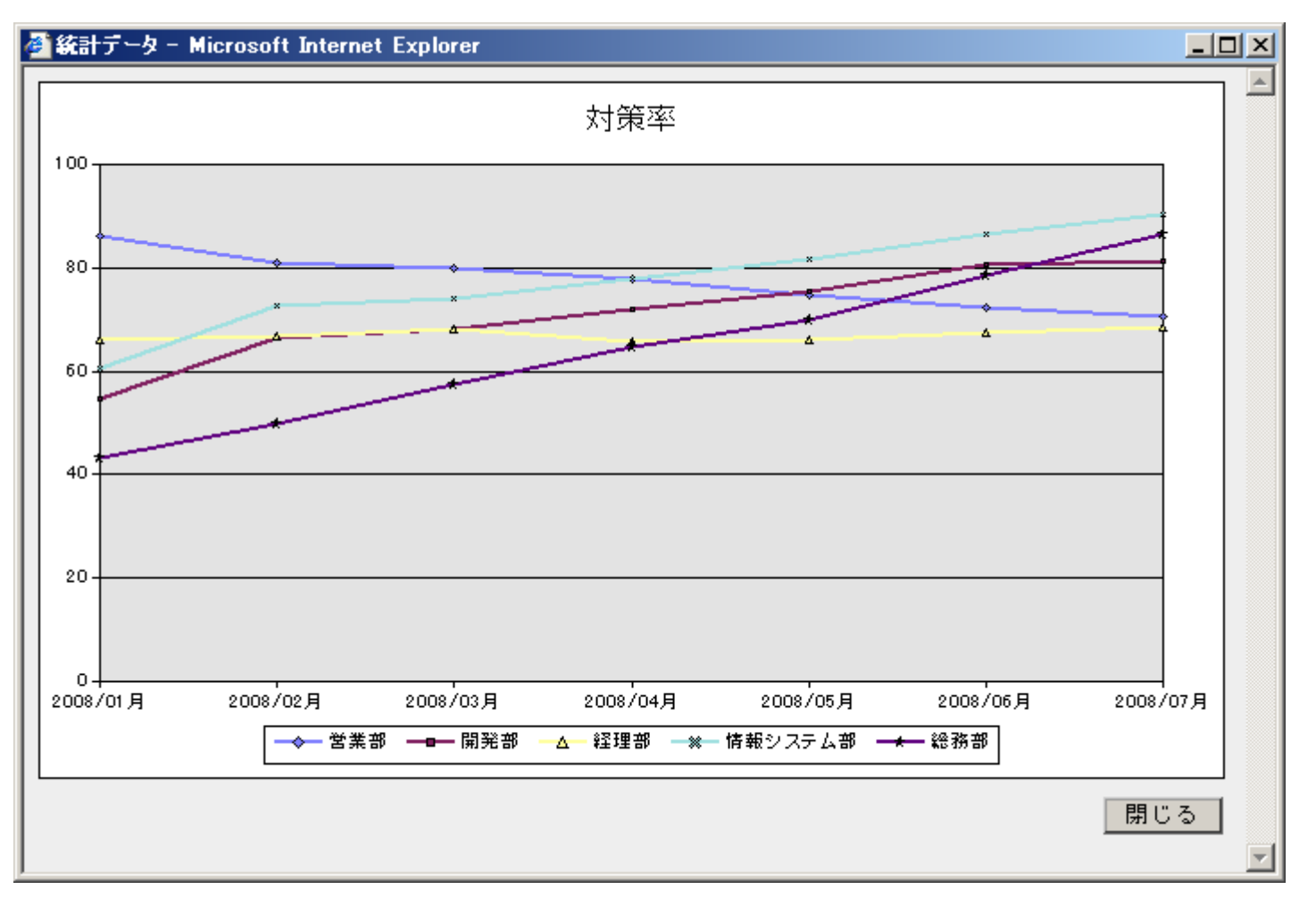

2-5. 対策傾向をグラフで確認

JP1/NETM/DM JP1/NETM/CSC

HITACHI

**Inspire the Next** 

#### 部署毎のPCの省電力設定率をグラフで表示

PCの省電力設定率を観点に対策傾向をグラフ表示することもできます。

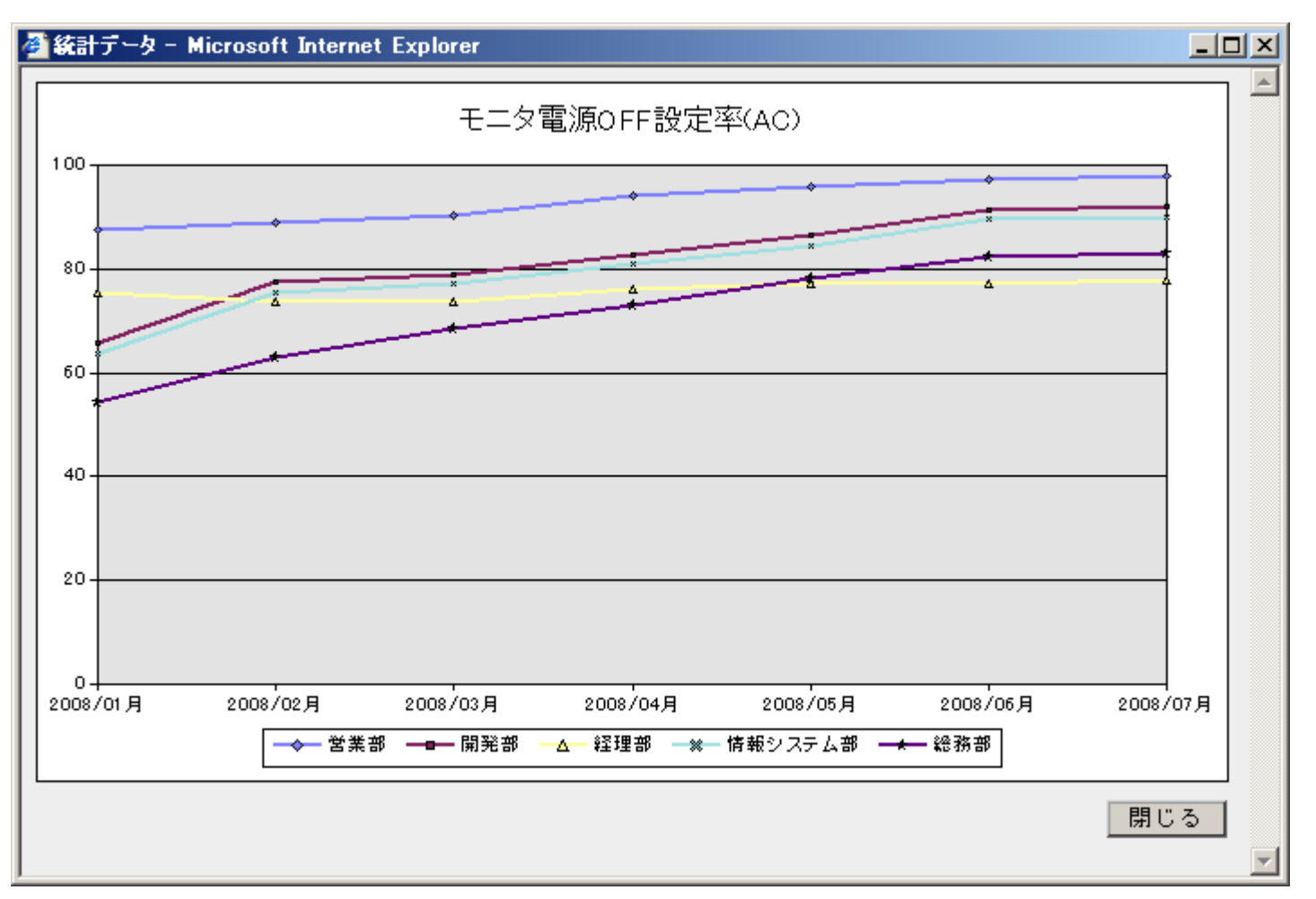

© Hitachi, Ltd. 2008. All rights reserved. 29

# 2-6. 部署毎のセキュリティ対策状況を点数評価

JP1/NETM/DM JP1/NETM/CSC

HITACHI

**Inspire the Next** 

その6

### 部署毎にセキュリティ対策状況を点数評価できます

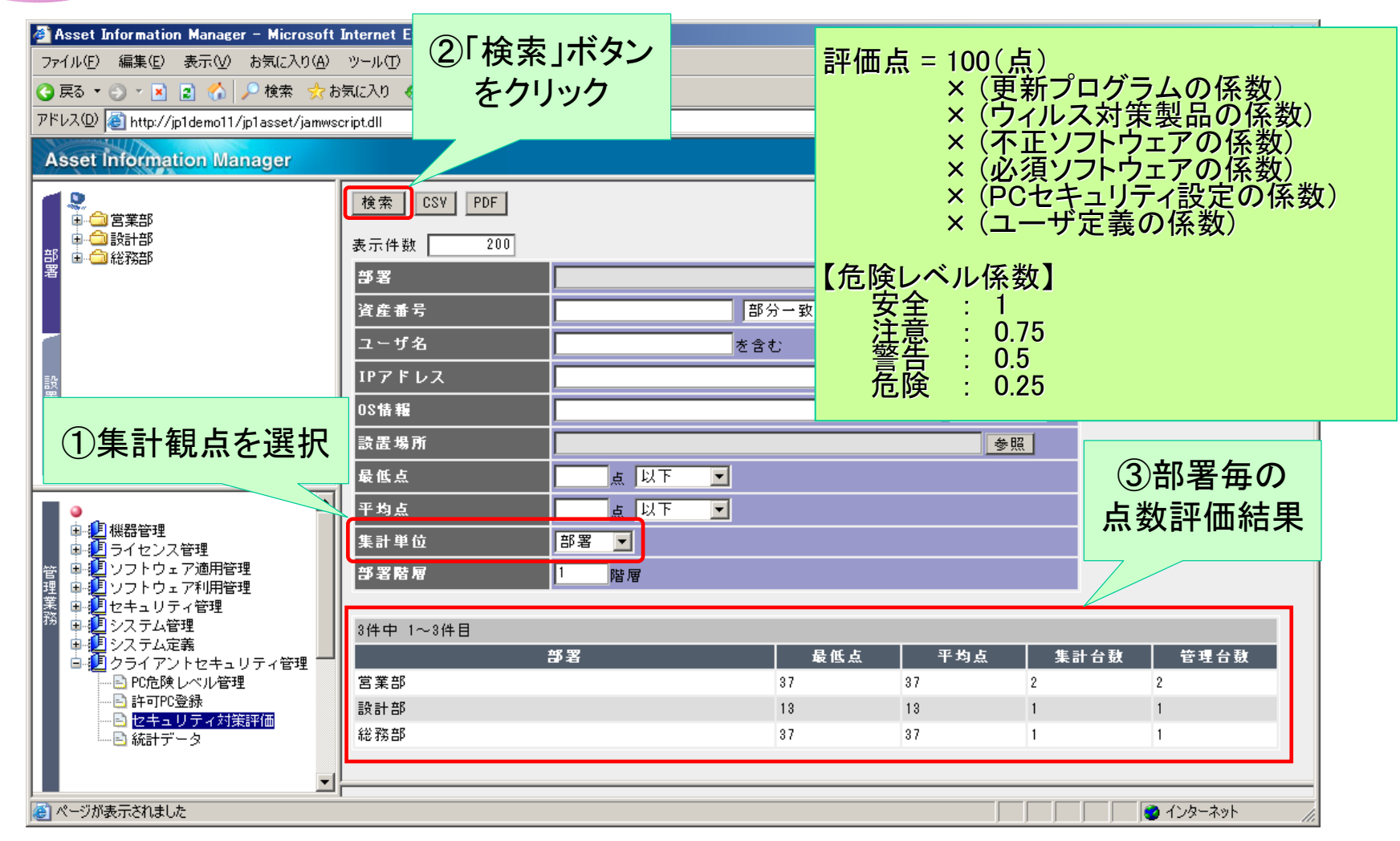

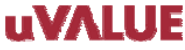

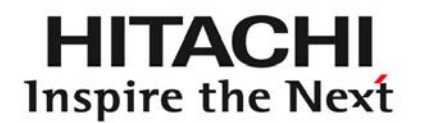

# 3 JP1/NETM/DM Clientを漏れなく 導入したい

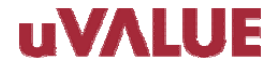

© Hitachi, Ltd. 2008. All rights reserved.

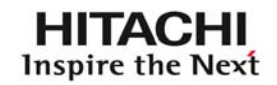

### クライアントPCへのJP1/NETM/DM Clientの導入を徹底したいが、 良い方法はありますか?

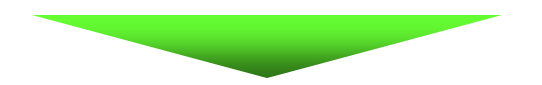

# JP1/NETM/DM未導入ホスト検出機能を 使用しましょう!

【対象製品】JP1/NETM/DM

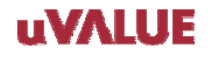

JP1/NETM/DM

### その1 探索範囲をIPアドレスで指定します

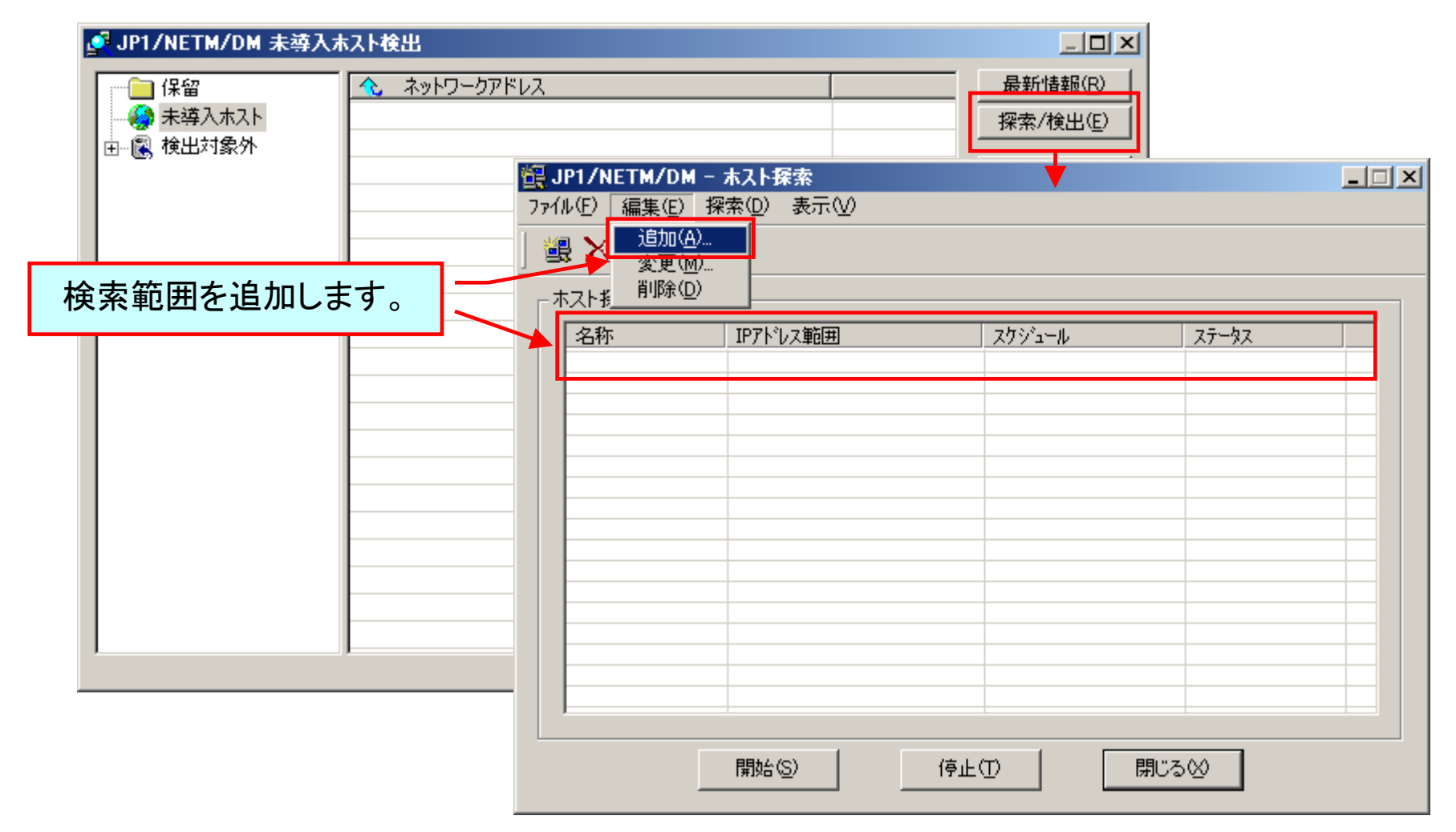

HITACHI Inspire the Next

JP1/NETM/DM

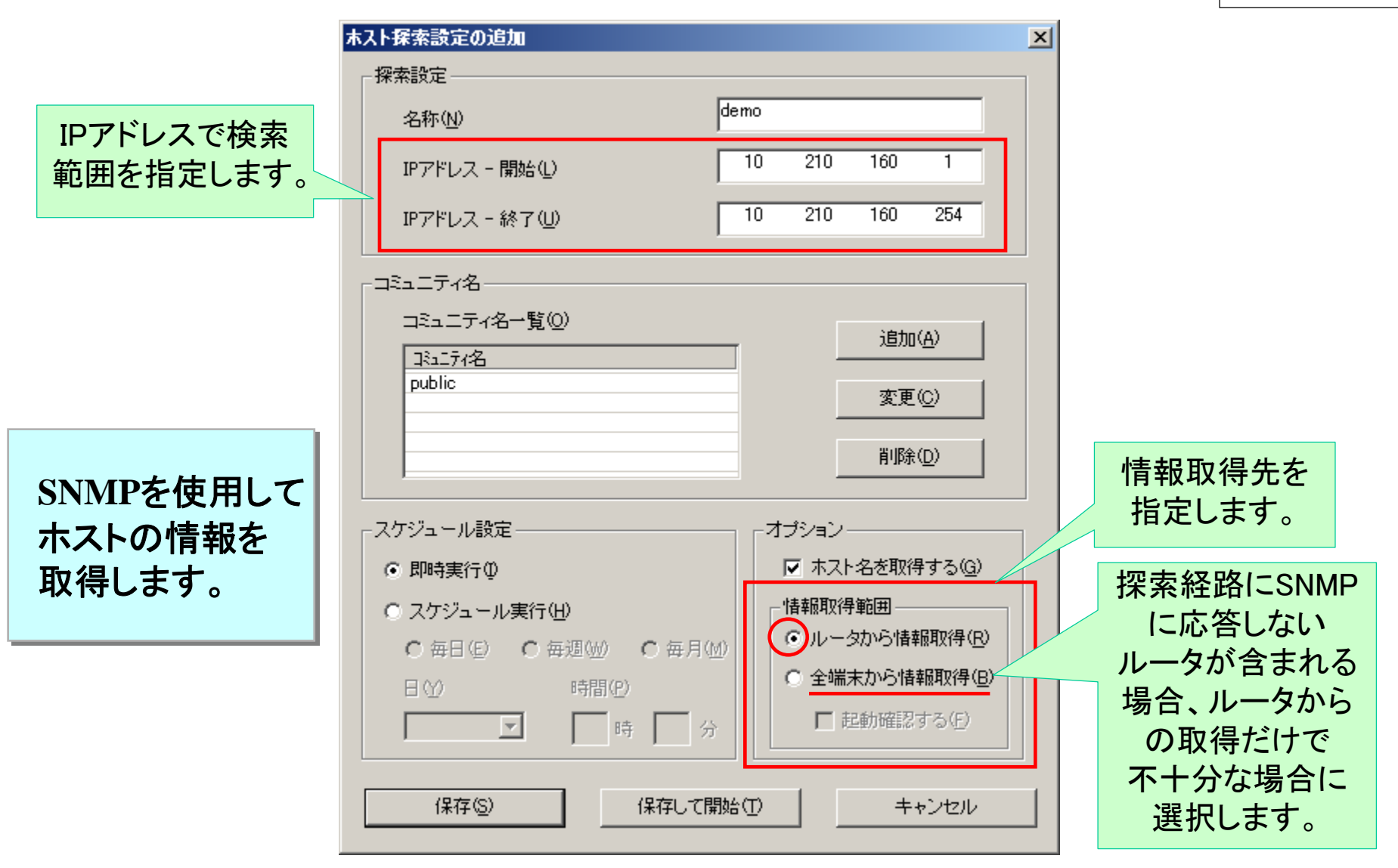

© Hitachi, Ltd. 2008. All rights reserved. 34

3-2. 探索を実行

HITACHI Inspire the Next

JP1/NETM/DM

### その2 探索を実行します

設定したIPアドレスの探索範囲に対し、探索を開始します。

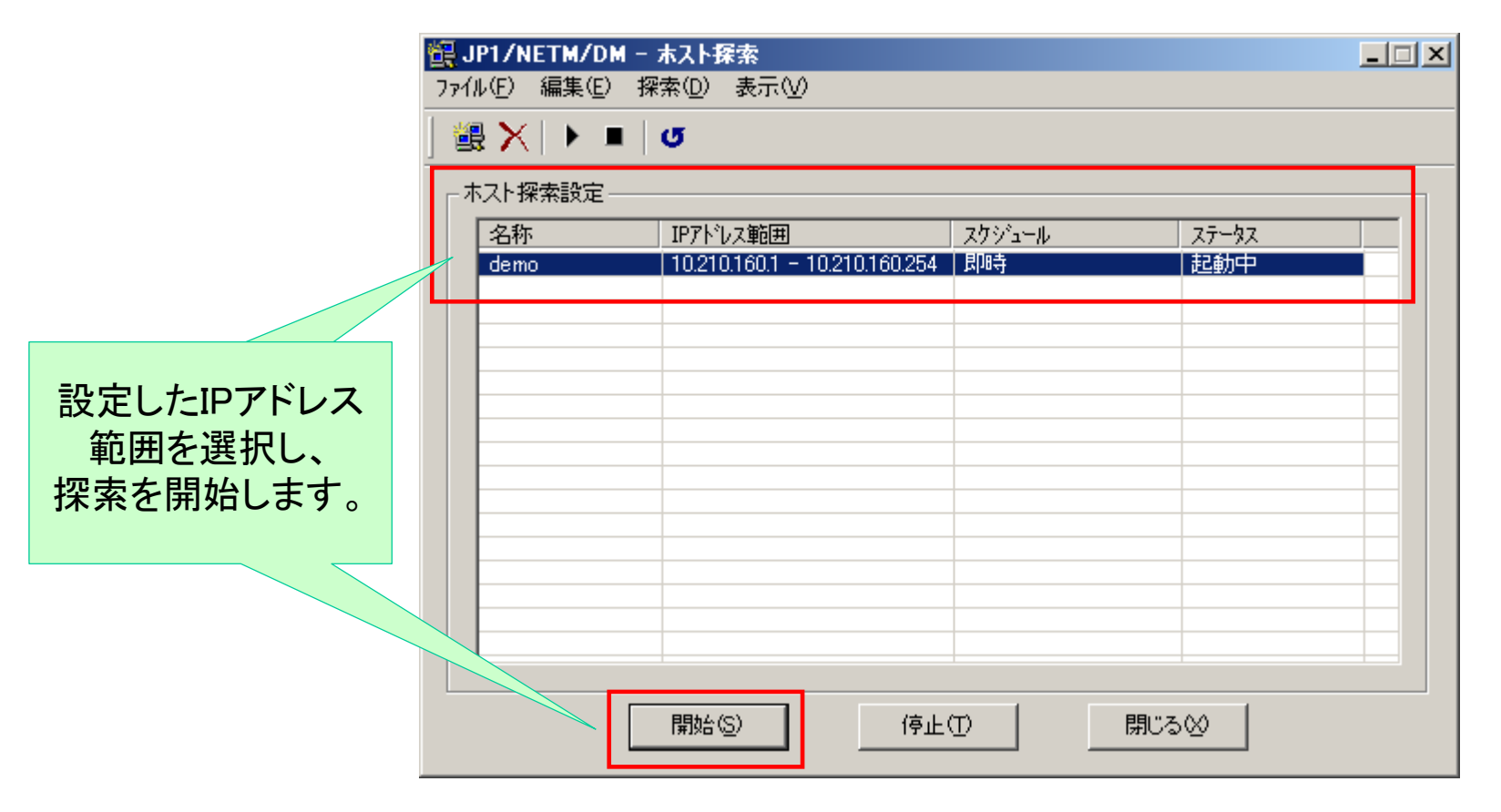

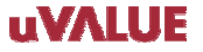

### **3-3**. 探索結果を確認

HITACHI Inspire the Next

JP1/NETM/DM

# **その3** JP1/NETM/DM Client未導入PCの探索結果を確認します 「JP1/NETM/DM未導入ホスト検出」画面に未導入のホストが

表示されます。

| 💐 JP1/NETM/DM 未導入ホス     | <b>卜検出</b>                                              | <u>_     ×</u>   |
|-------------------------|---------------------------------------------------------|------------------|
| 一 保留                    | ヘ ネットワークアドレス                                            | 最新情報( <u>R</u> ) |
| □                       | <b>10.210.160.0</b>                                     | 探索/検出(E)         |
| ⊡ <b>⊒</b> 10.210.160.0 |                                                         | 未導入ホスト(乙)        |
| 一一 🔀 検出対象外              |                                                         | 検出対象外(D)         |
|                         |                                                         | CSV入力型           |
|                         |                                                         | CSV出力(Q)         |
| JP1/NE<br>されてし<br>未導フ   | TM/DM Clientがインストール<br>いないPCが検出された場合、<br>、ホストとして表示されます。 |                  |
|                         |                                                         |                  |
| J                       |                                                         | <u>wern</u>      |

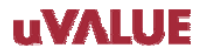

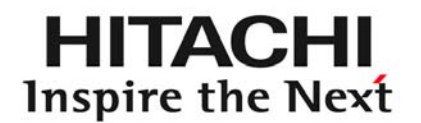

# 4 JP1/NETM/DM Clientの アンインストールを防ぎたい

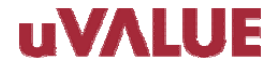

© Hitachi, Ltd. 2008. All rights reserved.

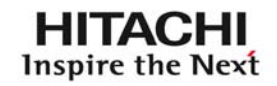

### JP1/NETM/DM Clientをアンインストールされないようにする 方法はありませんか?

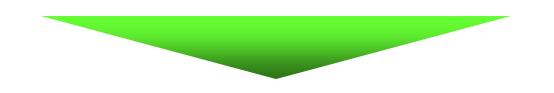

# JP1/NETM/DM Administrator Kitを利用しましょう!

【対象製品】 JP1/NETM/DM Administrator Kit

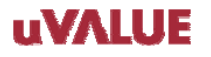

### 4-1. アンインストール防止インストール媒体を作成

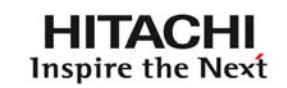

JP1/NETM/DM ADK

JP1/NETM/DM ADKでワンタッチインストールのJP1/NETM/DM Client インストール媒体を作成できますが、ユーザーによるアンインストールを防止できる インストール媒体を作成することができます。

①JP1/NETM/DM ADKを使用しDM Clientインストール媒体作成を開始。

|                                       | 🎡 スタートアップキット                                                                                                    | × |                                                                                             |
|---------------------------------------|----------------------------------------------------------------------------------------------------|---|---------------------------------------------------------------------------------------------|
|                                       | インストールセットの作成<br>JP1/NETM/DM Clientが自動にインストールできるインストールセットを作成します。<br>インストールセット名( <u>I</u> ): <mark>JP1_NETM_DM Client(08-52)</mark> |   | インストールセットの種類 ×                                                                              |
| インストールセット名<br>を指定し、「新規作成」<br>ボタンをクリック | 新規作成(A)         インストールセット一覧(L):         名前       バージョン         インストールセットの種類       コ:         二ピー(P)         前除(D)                 |   | インストールセットの種類を<br>選択して下さい。<br>① DD-ROW用(C))<br>① ファイルサーバ用(E)<br>① FTPサーバ用(I)<br>OK キャンセル ヘルブ |
|                                       | ・     ・       ・     格納ディレクトリ            終了      ヘルブ                                                                               |   |                                                                                             |

4-1. アンインストール防止インストール媒体を作成

Inspire the Next

HITACHI

JP1/NETM/DM ADK

#### ②JP1/NETM/DM Clientインストール媒体のあるフォルダを指定します。

| インストールセットの作成・編集(JP1_NETM_DM Client(08-52)・CD-ROM用)       ×         ユーザ情報・IDへの登録       コピーファイル       実行ファイル       上書きインストール         インストール媒体       Administrator権限       接続先       インストール・セットアップの設定               |                                                                                                    |
|----------------------------------------------------------------------------------------------------|----------------------------------------------------------------------------------------------------|
| <ul> <li>コメシト(M):</li> <li>インストール媒体の設定</li> <li>インストールセットを作成するためのJP1/NETM/DM Clientのインストール媒体を指定して下ない。</li> <li>□ インストール媒体を変更する(の)</li> <li>ディレクトリゆ:</li> <li>C*Work¥JP1_NETM_DM Client(08-52)媒体¥DISK1</li> </ul> | フォルダの参照       ? ×         JP1/NETM/DM Clientのインストール媒体を指定して下さい。         ● ● WINDOWS         ● ● WINDOWS         ● ● USK1         ● ● DISK2         ● ● DISK3         ● DISK5         ● DISK6         ● DISK6         ● DISK6 |
| OK キャンセル ヘルプ                                                                                                    |                                                                                                    |

### 4-1. アンインストール防止インストール媒体を作成

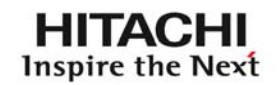

JP1/NETM/DM ADK

#### ③上位接続先を指定します。

|                                                                                              | インストールセットの作成・編集(JP1_NETM_DM Client(08-52)・CD-ROM用) 🛛 🔀                                                                                                    |
|----------------------------------------------------------------------------------------------|----------------------------------------------------------------------------------------------------|
|                                                                                              | ユーザ情報・IDへの登録 コピーファイル 実行ファイル 上書きインストール<br>インストール媒体 Administrator権限 接続先 インストール・セットアップの設定                                                                                                    |
|                                                                                              | 接続先の指定方法を選択し、必要な項目を指定して下さい。                                                                                                    |
| 上位接続先は、<br>①固定で指定<br>②IPアドレスの範囲に<br>よって指定<br>③DM Clientインストール<br>時に指定<br>の3点の方法で指定が<br>可能です。 | <ul> <li>接続先を指定する(P)</li> <li>クライアントの接続先の製品種別、ホスト名又はIPアドレスを指定して下さい。</li> <li>JP1/NETM/DM Manager(M)</li> <li>JP1/NETM/DM Client(中継システム)</li> <li>またはJP1/NETM/DM SubManager(S)</li> <li>ホスト名又はIPア</li> <li>jp1demo11</li> <li>ip1demo11</li> <li>ip1/NETM/DM ClientをインストールするマシンのIPアドレスの範囲によって接続先を決定します。IPアドレスの範囲と接続先を指定して下さい。<br/>ファイルから読込む場合は、ファイルを指定してから「入力・編集」ボタンを押して下さい。</li> </ul> |
|                                                                                              | ファイル(E):       参照(B)         「インストール後も自動に指定する(Q)       入力・編集(K)         ・ JP1/NETM/DM Clientインストール時に入力(Q)         OK       キャンセル                                                                                                    |

**uVALUE** 

4-1. アンインストール防止インストール媒体を作成

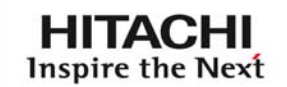

JP1/NETM/DM ADK

#### ④DM Clientのアンインストール防止設定を設定します。

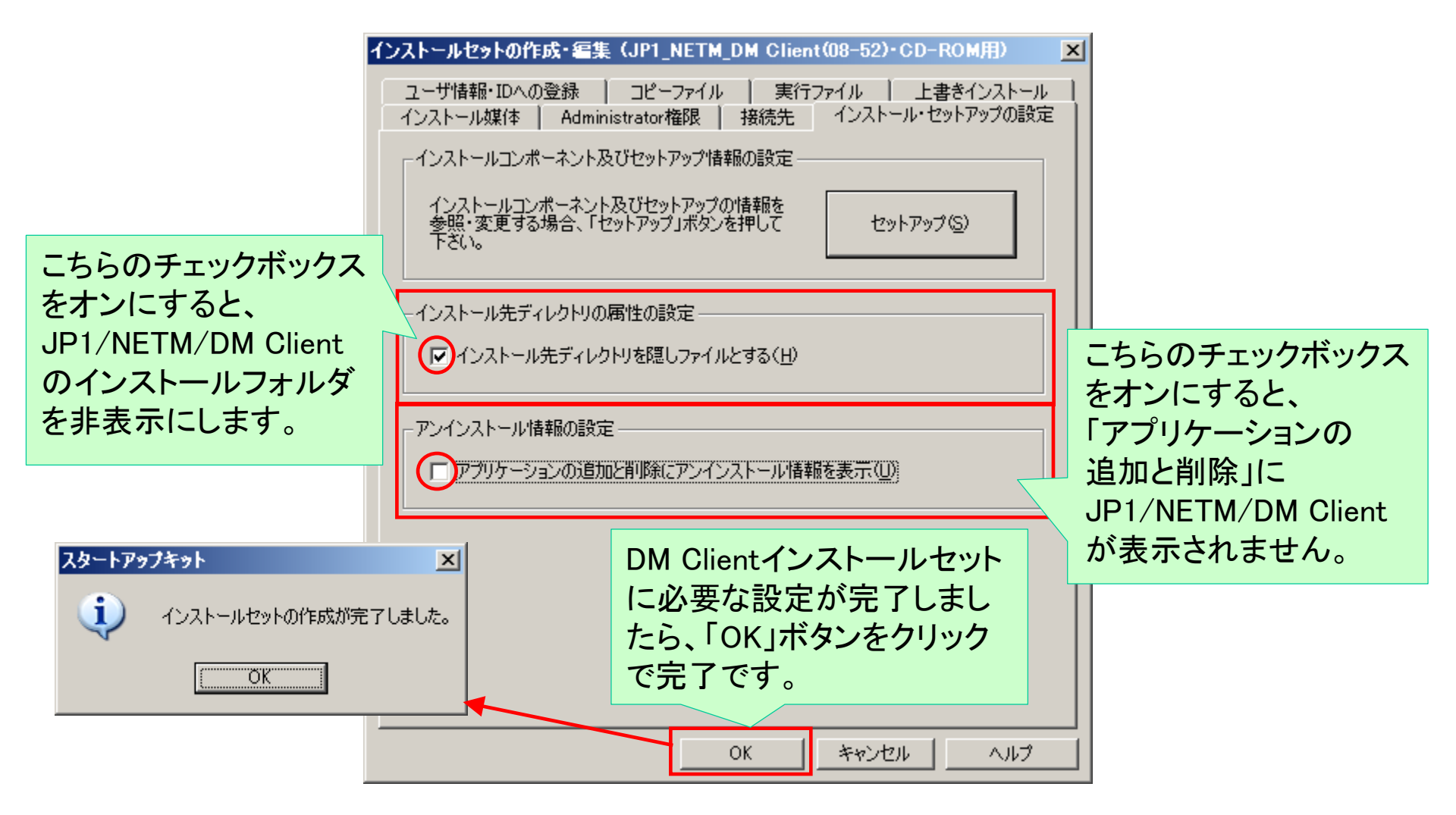

4-1. アンインストール防止インストール媒体を作成

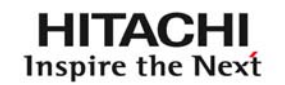

JP1/NETM/DM ADK

### ⑤DM Clientアンインストール防止設定がされたインストール媒体が

作成されます。

|                          | 🕵 スタートアップキット                                                                         | × |  |  |  |
|--------------------------|--------------------------------------------------------------------------------------|---|--|--|--|
|                          | インストールセットの作成<br>                                                                     |   |  |  |  |
|                          | インストールセット名( <u>I</u> ):<br>新規作成(A)                                                   |   |  |  |  |
|                          | インストールセット一覧(L):<br>名前 バージョン インストールセットの種類 コ: 編集(C)                                    | 1 |  |  |  |
|                          | JP1_NETM_DM Client(08-52) 08-52     CD-ROM用       コピー(P)       削除(D)                 |   |  |  |  |
|                          |                                                                                      |   |  |  |  |
| 格納ディレクトリ直下<br>にインストール媒体が | ▲ ▲ ▲ ▲ ▲ ▲ ▲ ▲ ▲ ▲ ▲ ▲ ▲ ▲ ▲ ▲ ▲ ▲ ▲                                                |   |  |  |  |
| 作成されています。                | C:#Frogram Files#Hitachi#NEIMADMIN#dD#INSIALLSEI#JPI_NEIM_DM Client(08-52)<br>終了 ヘルプ |   |  |  |  |
|                          |                                                                                      |   |  |  |  |

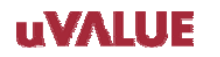

# 4-1. アンインストール防止インストール媒体を作成

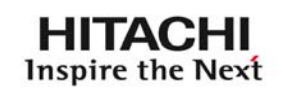

JP1/NETM/DM ADK

| ⑥作成されたDM Clientアンインストール防止設定がされたインストール媒体  |   |
|------------------------------------------|---|
| を使用してDM Clientを上書きインストールまたは新規インストールすることで | ; |
| アンインストール防止がされたDM Clientを展開することができます。     |   |

| 😂 C:¥Program Files¥HITACHI¥NETMADMIN¥DB¥InstallSet¥JP1_NETM_DM Client(08–52)                |          |                       |        |                  |                  | IX |  |
|---------------------------------------------------------------------------------------------|----------|-----------------------|--------|------------------|------------------|----|--|
| ファイル(E) 編集(E) 表示(V) お気に入り(A) ツール(T) ヘルブ(H)                                                  |          |                       |        |                  |                  | 1  |  |
| 🔾 戻る 🔹 🕥 🖌 🏂 խ フォルダ 🔯 🍞 🗙 🗶 🎾 🛄 -                                                           |          |                       |        |                  |                  |    |  |
| アドレス(D) 🛅 C:¥Program Files¥HITACHI¥NETMADMIN¥DB¥InstallSet¥JP1_NETM_DM Client(08-52) 🛛 🛃 移動 |          |                       |        |                  |                  |    |  |
| フォルダ                                                                                        | ×        | 名前 🔺                  | サイズ    | 種類               | 更新日時             | 属  |  |
| 🕀 🛅 Intel                                                                                   |          | . 📋 DISKO             |        | ファイル フォルダ        | 2008/10/24 21:58 |    |  |
| 🖃 🧰 Program Files                                                                           |          | DISK1                 |        | ファイル フォルダ        | 2008/10/24 21:58 |    |  |
| 🗉 🛅 Adobe                                                                                   |          | DISK5                 |        | ファイル フォルダ        | 2008/10/24 21:58 |    |  |
| 🗉 🫅 Common Files                                                                            |          | AUTORUN.INF           | 1 KB   | セットアップ情報         | 2008/10/24 21:58 | A  |  |
| ComPlus Applications                                                                        |          | dminst.exe            | 356 KB | アプリケーション         | 2008/09/10 9:50  | A  |  |
|                                                                                             |          | 🔊 dminst.exe.manifest | 1 KB   | MANIFEST ファイル    | 2007/01/21 14:32 | A  |  |
| 🕀 🦳 HNTRLib2                                                                                |          | 📘 🖬 dminst.sci        | 1 KB   | SCI ファイル         | 2008/10/24 21:59 | A  |  |
|                                                                                             |          | 📑 Install.bat         | 1 KB   | Windows バッチ ファイル | 2008/10/24 21:58 | A  |  |
| T ip1netmcscm                                                                               |          | -                     |        |                  |                  |    |  |
|                                                                                             |          |                       |        |                  |                  |    |  |
| Bin                                                                                         |          |                       |        |                  |                  |    |  |
|                                                                                             |          |                       |        |                  |                  |    |  |
| E C DB                                                                                      |          |                       |        |                  |                  |    |  |
| E C InstallSet                                                                              |          |                       |        |                  |                  |    |  |
| E Co. JP1 NETM DM Client(08-52)                                                             |          |                       |        |                  |                  |    |  |
|                                                                                             |          |                       |        |                  |                  |    |  |
|                                                                                             |          |                       |        |                  |                  |    |  |
|                                                                                             |          |                       |        |                  |                  |    |  |
|                                                                                             |          |                       |        |                  |                  |    |  |
|                                                                                             | <b>•</b> |                       |        |                  |                  |    |  |

最後に

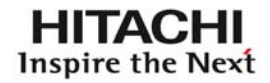

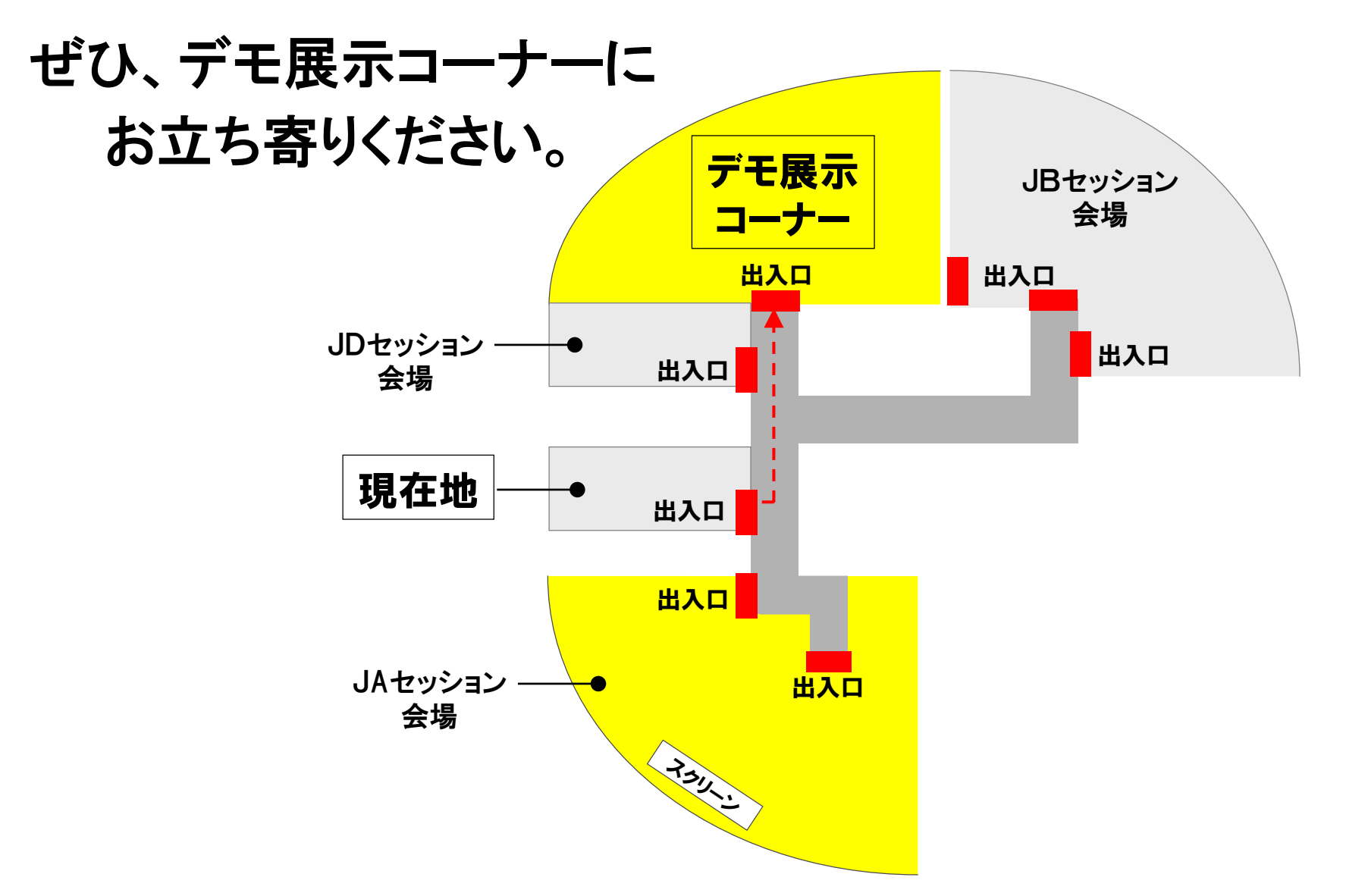

#### uVΛLUE

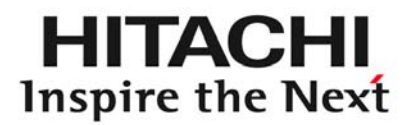

■Windowsは、米国およびその他の国における米国Microsoft Corp.の登録商標です。 ■秘文は、日立ソフトウェアエンジニアリング(株)の登録商標です。

その他記載されている会社名、製品名は各社の商標または登録商標です。

本資料に記載しております画面表示をはじめ、製品仕様は、改良のため 変更することがあります。 本製品を利用したシステム構築をする場合は、ご利用の製品のマニュアルを必ず 参照いただけるようお願いします。

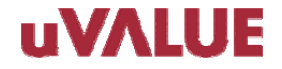